# Service Manual for Volumetric Infusion Pump

# green stream<sup>®</sup>

# **ARGUS 707**

Made in Switzerland

# **C €** 0120

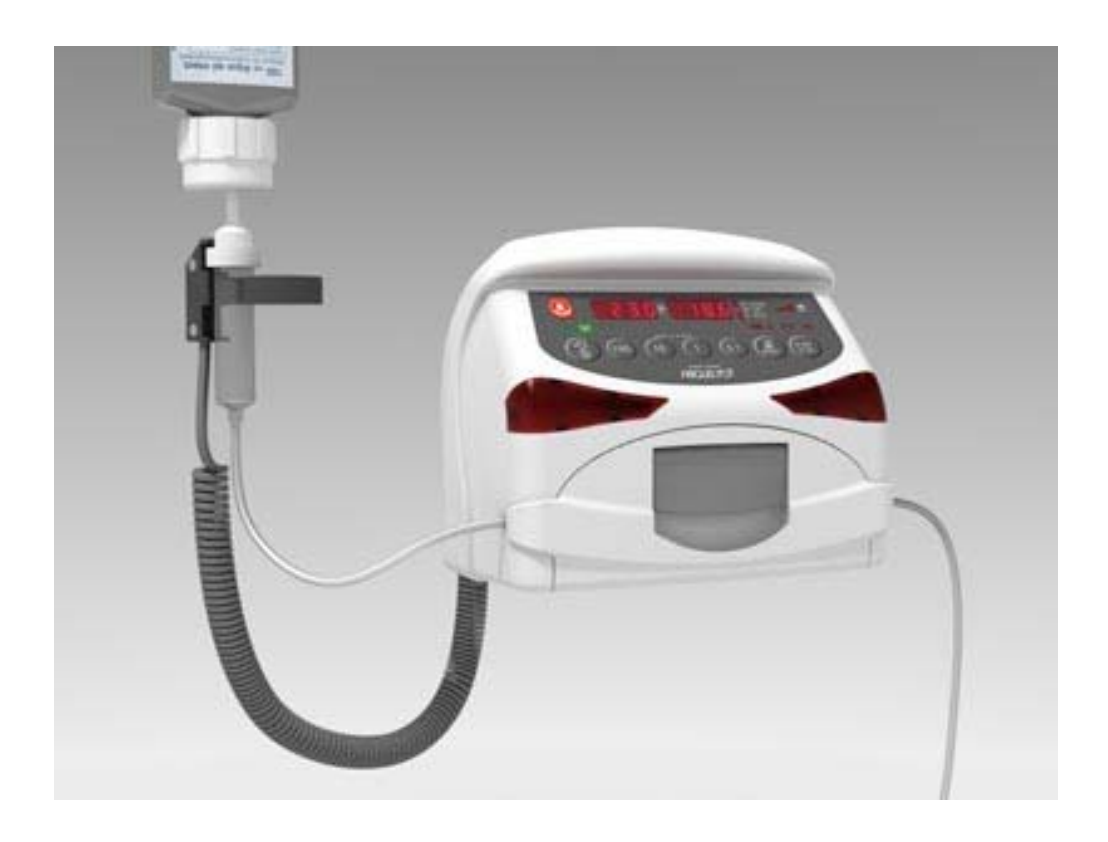

ARGUS Medical AG, CH-3627 Heimberg / Switzerland (A member of the CODAN group)

# Table of contents

| 1.  | INTRODUCTION<br>1.1. General                                                                                                    | <b>3</b>                               |
|-----|----------------------------------------------------------------------------------------------------|----------------------------------------|
| 2.  | PUMP CONFIGURATIONS         2.1. General         2.2. Interrogation mode         2.3. Configuration mode         2.4. First activation of a configuration PIN Code         2.5. Changing an existing pin code         2.6. Address list of the pump configuration         2.7. Special configuration options | <b>3</b><br>4<br>5<br>7<br>8<br>.10    |
| 3.  | CONFIGURATION AND HISTORY PRINTOUT                                                                                                    | <b>11</b><br>11<br>12<br>14            |
| 4.  | SOFTWARE UPDATES         4.1. General         4.2. Requirements for a software update         4.3. Safety aspects                                                                                                    | <b>16</b><br>16<br>16<br>16            |
| 5.  | MAINTENANCE         5.1. General         5.2. Recalibration         5.3. Pressure calibration         5.4. Pressure control measurement         5.5. Volume calibration         5.6. Pump specifications         5.7. Fault codes                                                                            | 17<br>17<br>17<br>23<br>24<br>25<br>26 |
| 6.  | <b>REPLACEMENT OF PARTS</b> 6.1. General         6.2. Disassembling of the ARGUS 707.         6.3. Replacements of parts         6.4. Spare parts                                                                                                    | 27<br>27<br>27<br>31<br>32             |
| 7.  | SAFETY STANDARD CHECK                                                                                                    | 36                                     |
| 8.  | WIRING DIAGRAMM                                                                                                    | 37                                     |
| 9.  | BLOC SCHEMATIC                                                                                                    | 37                                     |
| 10. | APPENDIX                                                                                                    | 38                                     |

# 1. INTRODUCTION

#### 1.1. General

# **IMPORTANT!**

This service manual is intended for the exclusive use of authorized persons who have been trained by ARGUS Medical AG in the maintenance and repair of the ARGUS 707 infusion pump.

#### The service manual is meant to be used together with the user manual.

#### **IMPORTANT!**

ARGUS Medical AG shall not assume any responsibility for any manipulations which have been carried out on the ARGUS 707 infusion pump by a non-authorized person.

This manual contains the latest data available. It is subject to further modifications in accordance with technical improvements.

# 2. PUMP CONFIGURATIONS

## 2.1. General

#### **CAUTION!**

The configuration possibilities constitute a modification of the pump and may only be carried out by authorized persons!

# **CAUTION!**

After changing the configuration a function check and a control measurement has to be performed!

#### **2.2. Interrogation mode**

With the interrogation mode you can read the present configuration of the pump without the possibility to modify any configurations.

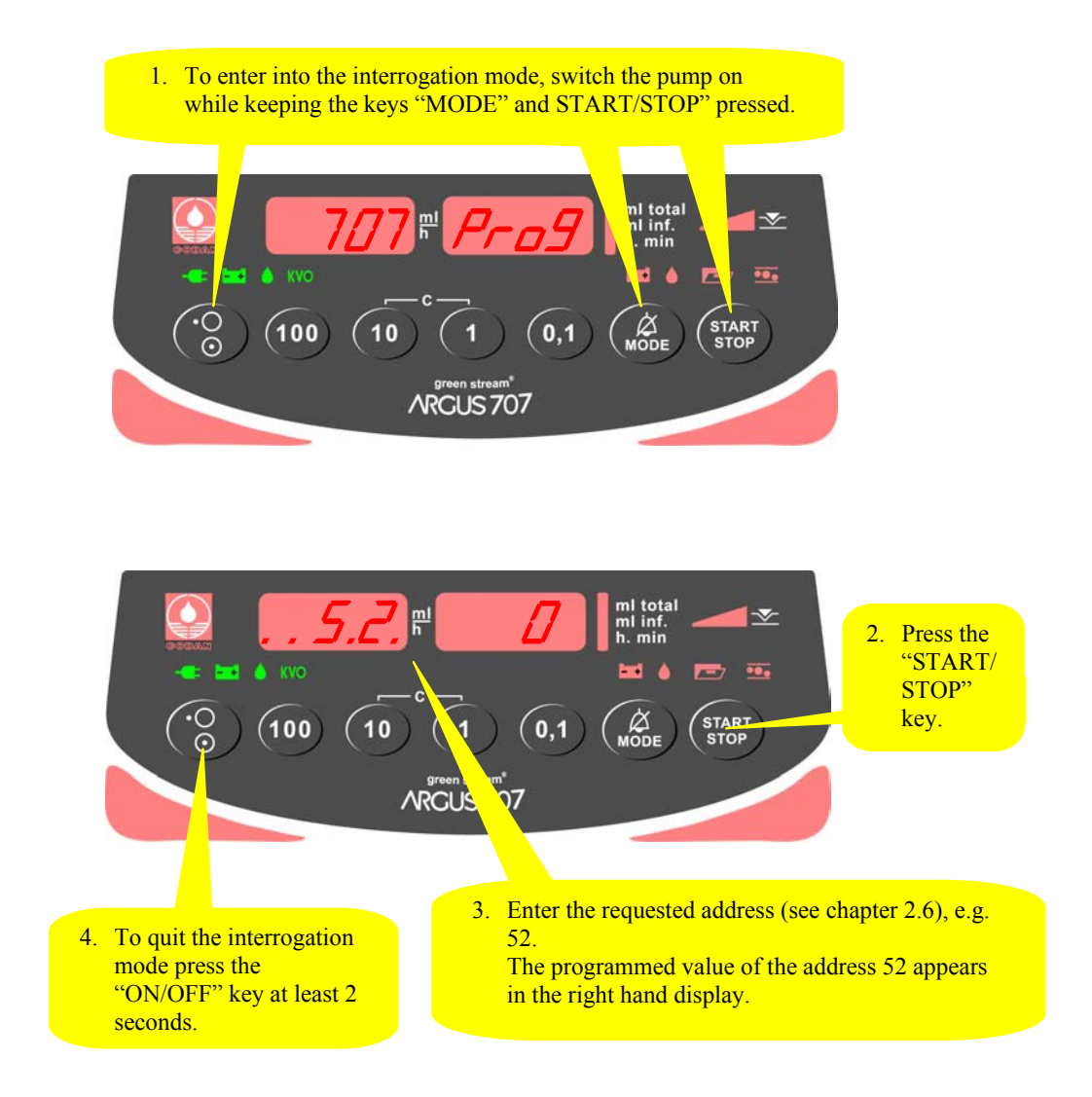

Flashing decimal points indicate which display is ready to accept an input by the keys 100, 10 & 1.

In the interrogation mode the left hand display shows the address and the right hand display shows the according value configured at this address. Please refer to chapter 2.6 where the meanings of the addresses are explained.

# To modify any configuration data you have to go into the configuration mode.

#### 2.3. Configuration mode

The configuration mode alows you to modify the pump configuration manually. Please refer to chapter 2.6 where the meaning of the configuration adresses are explained.

#### 2.3.1. Step 1

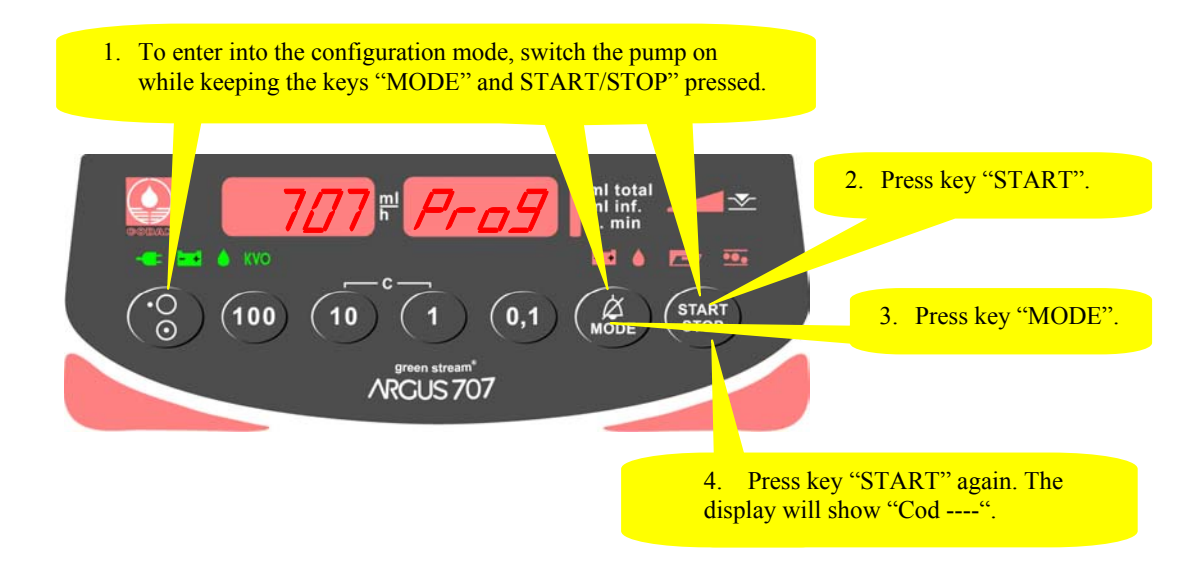

#### 2.3.2. Step 2

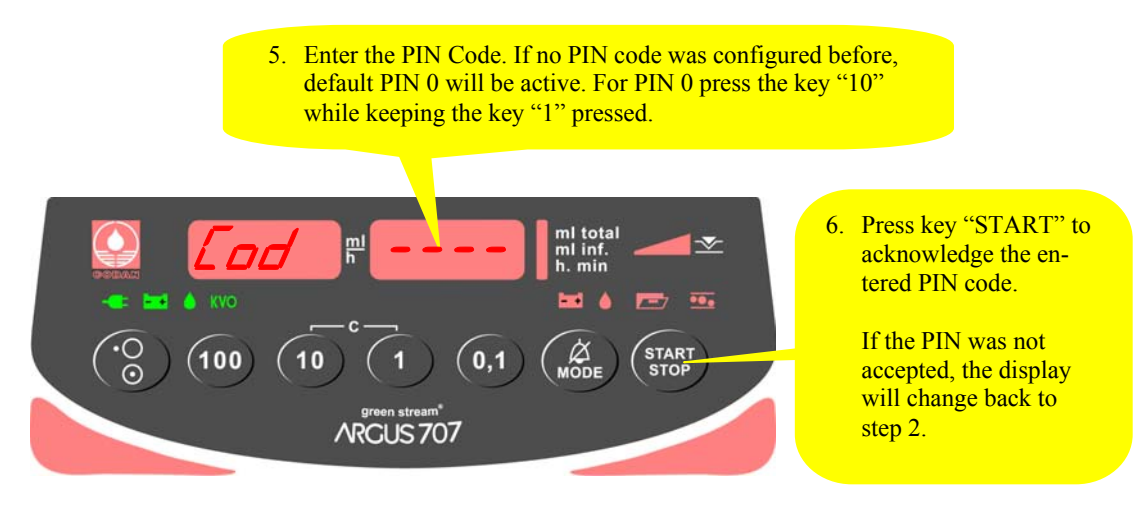

If the PIN code was accepted the pump will show the display of chapter 2.3.1 again, but you have now access to all writeable addresses in the list of chapter 2.6.

Select therefore any address in the left display (see next side):

# 2.3.3. Step 3

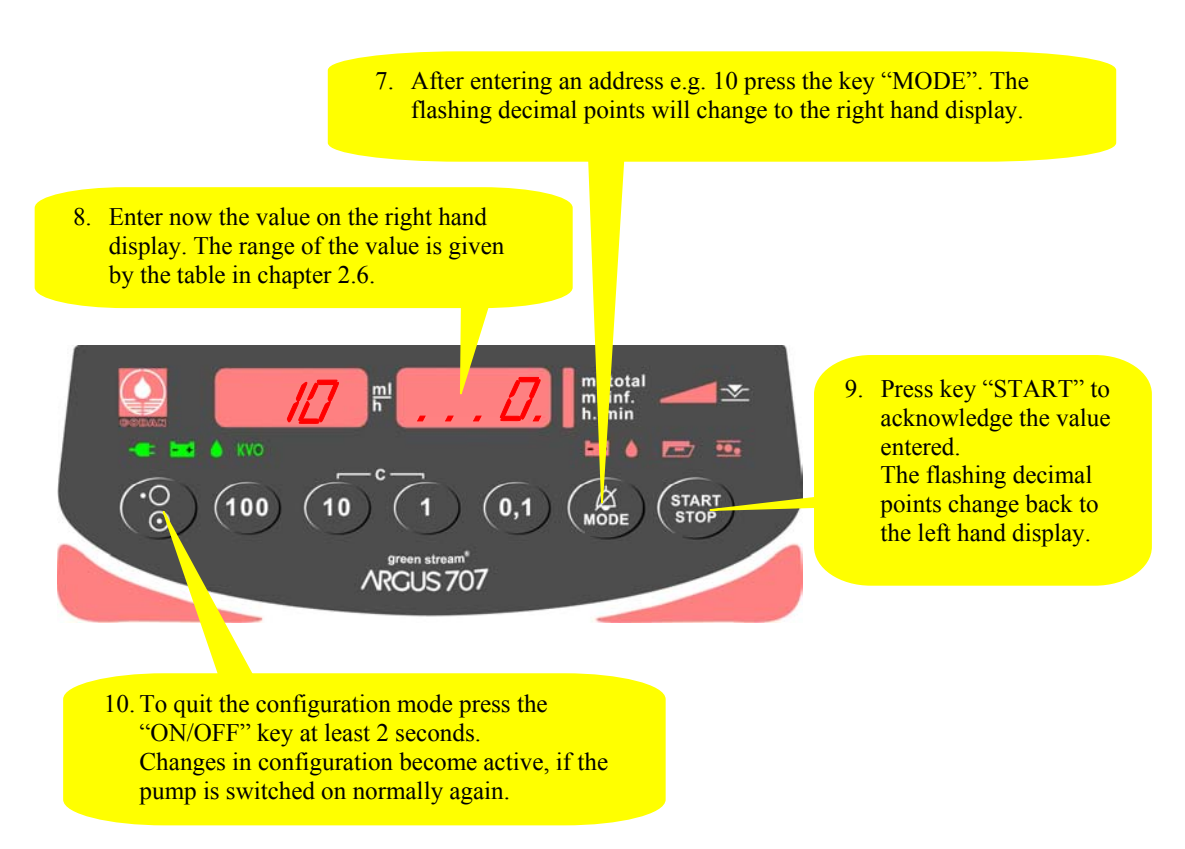

#### Important remark:

Invalid values entered will be corrected automatically by the pump to the maxima or minima value allowed for the according address!

#### 2.4. First activation of a configuration PIN Code

The activation of a PIN code allows you to protect the configuration from unauthorized persons.

To activate the PIN code, **enter the configuration mode** as described in the previous chapter. For this use the default PIN code "0":

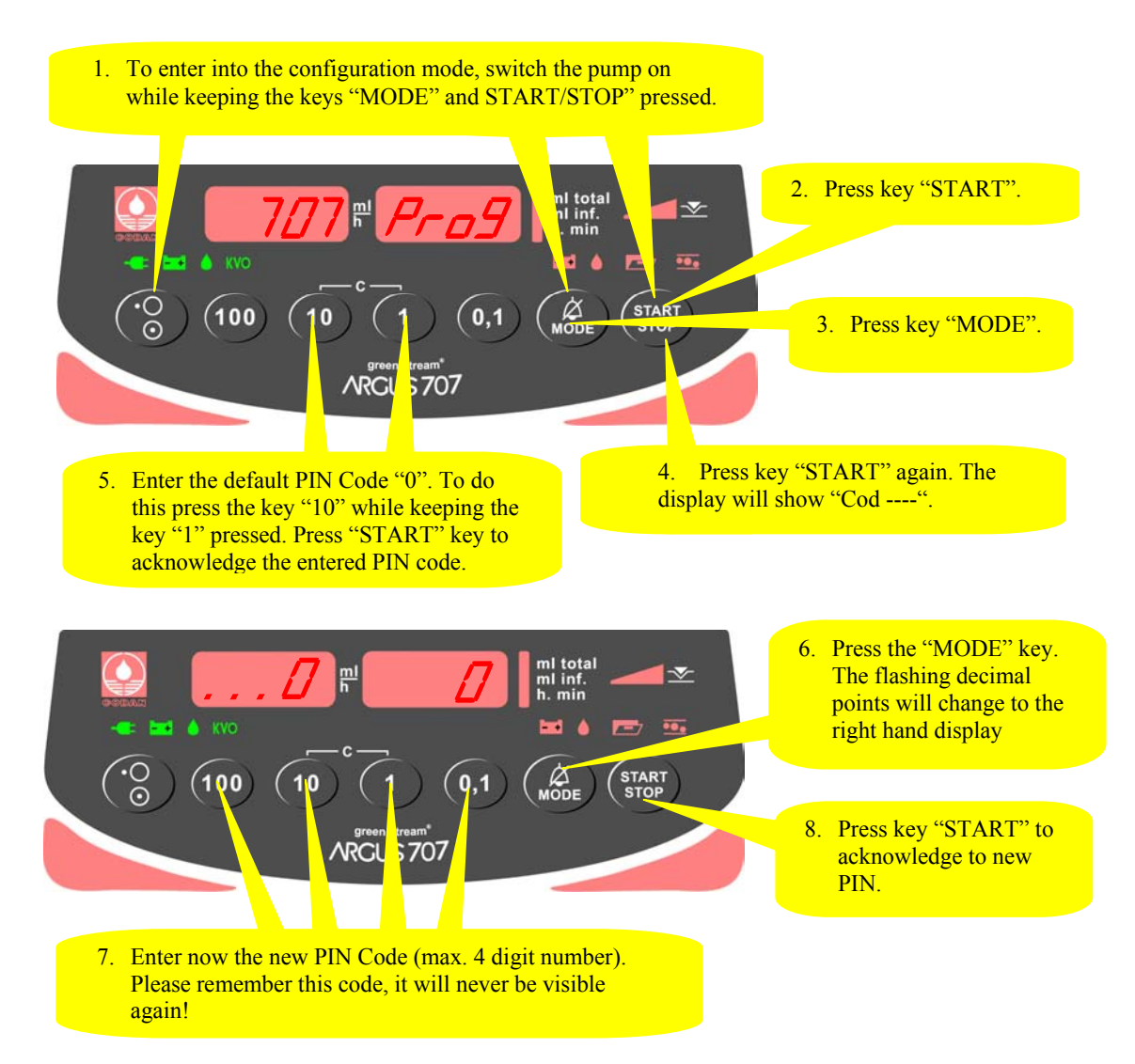

After you switch the pump OFF and ON again you can enter the configuration mode only, if you enter the correct PIN code in display of chapter 2.3.2.

Please note: The interrogation mode can always be accessed without the PIN.

#### 2.5. Changing an existing pin code

Enter the configuration mode (see chapter 2.3), select address 0 and enter the new pin code.

# 2.6. Address list of the pump configuration

Add.: Address

Def.: Default value of the manufacturer W = W with an able d

P: Protection grade (W = Write enabled)

| Add. | Def. | Р         | Function                                        | Range                                 |
|------|------|-----------|-------------------------------------------------|---------------------------------------|
| 0    | 0    | W         | PIN code active                                 | 0=No: 1=Yes                           |
| 1    | 1    | W         | Run indication by running decimal point         | 0=No; 1=Yes                           |
| 2    | 0    | W         | Kev [ON/OFF] only at STOP valid                 | 0=No; 1=Yes                           |
| 3    | 0    | W         | Rate change only at STOP valid                  | 0=No; 1=Yes                           |
| 4    | 0    | W         | Key [STOP] delayed (time at #361)               | 0=No; 1=Yes                           |
| 5    |      |           |                                                 |                                       |
| 6    | 0    | W         | Static alarm (staff alerting system)            | 0=No; 1=Yes                           |
| 7    | 0    | W         | Display elapsed time in run mode (#8=0)         | 0=No; 1=Yes                           |
| 8    | 0    | W         | Select remaining time (#7=1)                    | 0=No; 1=Yes                           |
| 9    |      |           |                                                 |                                       |
|      |      |           |                                                 |                                       |
| 10   | 0    | W         | Operation without drop detector                 | 0=No; 1=Yes                           |
| 11   | 1    | W         | Recall "ml/h" (rate) at next power on           | 0=No; 1=Yes                           |
| 12   | 0    | W         | Recall "ml total" (end volume) at next power on | 0=No; 1=Yes                           |
| 13   | 0    | W         | Recall "ml inf." (volume inf.) at next power on | 0=No; 1=Yes                           |
| 14   | 0    | W         | SBS Step by step function                       | 0=No; 1=Yes                           |
| 15   | 0    | W         | Display VTBI (Volume To Be Infused)             | 0=No; 1=Yes                           |
| 16   | -    |           |                                                 | 0.10.1.1.                             |
| 17   | 1    | W         | KVO (KOR, mode see (#60)                        | 0=No; 1=Yes                           |
| 18   | 0    | W         | Drop alarm only if bottle empty                 | U=No; l=Yes                           |
| 10   | 1    | TaT       | (#10=0, => · LIA· as delault)                   | $0 - No \cdot 1 - Voc$                |
| 19   | 1    | VV        | Buzzer at Start                                 | 0-NO; 1-1es                           |
| 20   | 0    | TAT       | Menu (Clear "ml inf ") $(\#15=0)$               | 0=No· 1=Ves                           |
| 21   | 0    | ~~        |                                                 | 0-NO, 1-105                           |
| 22   | 0    | W         | Menu 'trA' (Transport)(#10=0)                   | 0=No: 1=Yes                           |
| 23   | 1    | W         | Menu 'PrL' (Pressure alarm limit)               | 0=No; 1=Yes                           |
| 24   | 1    | W         | Menu 'CAP' (Battery Capacity)                   | 0=No; 1=Yes                           |
| 25   | 0    | W         | Menu 'SEt Fill'                                 | 0=No; 1=Yes                           |
| 26   |      |           |                                                 |                                       |
| 27   | 0    | W         | Menu 'dLo' (Data-lock)                          | 0=No; 1=Yes                           |
| 28   | 0    | W         | Menu 'Stb' (Stand-by)                           | 0=No; 1=Yes                           |
| 29   | 0    | W         | Menu 'MEd' (Medication-no.)                     | 0=No; 1=Yes                           |
|      |      |           |                                                 |                                       |
| 30   | 0    | W         | Menu 'tM ' (Timer alarm)                        | 0=No; 1=Yes                           |
| 32   | 0    | W         | Menu 'boL ' (Release Bolus)                     | 0=No; 1=Yes                           |
| 33   | 0    | W         | Menu 'boLr' (Bolus rate) (#32=1)                | 0=No; 1=Yes                           |
| 34   | 0    | Ŵ         | Menu 'tot ' (Bolus total) (#32=1)               | U=No; 1=Yes                           |
| 38   | U    | W         | BULUS application automatic (#32=1,#34=1)       | u=No; 1=Yes                           |
| 10   | 0    | TA7       | Domo modo (monus addr 20 24 and 7 anablad)      | 0-No: 1-Voc                           |
| 40   | 0    | VV<br>TA7 | Clear "ml/h" after infusion completed           | $0 = N_0$ , $1 = V_{00}$              |
| 42   | 0    | VV<br>TAT | Clear "ml total" after inf completed (#/1-1)    | $0 = N_0 \cdot 1 = V_{\Theta \Theta}$ |
| 43   | 0    | TAT       | Air volume accumulated see #350 and 351         | $0 = N_0 \cdot 1 = V_{\Theta \Theta}$ |
| 44   | 1    | W         | Automatic pressure release after occlusion      | 0 = No; 1 = Yes                       |
| 45   | 1    | W         | Pressure display (bar graph)                    | 0 = No; 1 = Yes                       |
| 46   | 0    | W         | Pressure display with indicator (#45=1)         | 0=No; 1=Yes                           |
| 47   | 0    | W         | Standby- and battery pre alarm low volume       | 0=No; 1=Yes                           |
| 48   | 0    | W         | Flashing numeric display at alarm               | 0=No; 1=Yes                           |
| 49   | 0    | W         | Alarm acknowledge only with key [MODE]          | 0=No; 1=Yes                           |

# PUMP CONFIGURATIONS

|        | Add. | Def. | Р         | Function                                        | Range       |
|--------|------|------|-----------|-------------------------------------------------|-------------|
|        | 50   | 0    | W         | Start with ≻= 1bar downstream pressure allowed  | 0=No; 1=Yes |
|        | 55   | 0    | W         | Set default serial interface to RJ-45 connector | 0=No; 1=Yes |
|        |      |      |           |                                                 |             |
|        | 60   | 0    | W         | KVO only after infusion completed               | 0=No; 1=Yes |
|        |      |      |           |                                                 |             |
|        | 101  | 1    |           | Set 1 enabled (always enabled)                  | 0=No; 1=Yes |
|        |      |      |           |                                                 |             |
|        | 201  | 1091 | W         |                                                 |             |
|        | 202  | 1071 | W         |                                                 |             |
|        | 203  | 1061 | W         |                                                 |             |
|        | 204  | 1031 | VV<br>TAT |                                                 |             |
| su     | 205  | 1023 | VV<br>Tv7 |                                                 |             |
| tio    | 200  | 1014 | W         |                                                 |             |
| fini   | 208  | 1006 | W         |                                                 |             |
| de     | 209  | 999  | W         |                                                 |             |
| et 1   |      |      |           |                                                 |             |
| '-S    | 210  | 988  | W         |                                                 |             |
| $\geq$ | 211  | 974  | W         |                                                 |             |
|        | 212  | 967  | W         |                                                 |             |
|        | 213  | 947  | W         |                                                 |             |
|        | 214  | 939  | M         |                                                 |             |
|        | 215  | 917  | W         |                                                 |             |
|        | 216  | 900  | W         |                                                 |             |
| I      | 217  | 1000 | W         |                                                 |             |
|        | 306  | 0    |           | Infused sum in ml (yyyyyyyy)                    | [vvvv m]]   |
|        | 307  | 0    |           | Infused sum in ml (xxxxyyyy)                    |             |
|        | 308  | 0    |           | Operating time in min (xxxxvvvv)                | [xxxx min]  |
|        | 309  | 0    |           | Operating time in min (xxxxyyyy)                | [yyyy min]  |
| neters |      |      |           |                                                 |             |
|        | 310  | 9999 | W         | Max. rate in (1/10)ml/h                         | (19999)     |
| ran    | 311  | 999  | W         | Prime rate in ml/h                              | (1999)      |
| pa     | 312  | 1200 | W         | Max. bolus rate in ml/h                         | (11200)     |
| et ]   | 313  | 10   | W         | Max. bolus total in ml                          | (1999)      |
| ∕-S    | 314  | 10   | M         | Upstream occlusion sensitivity                  | (060)       |
| 5      | 216  | 7    | TaT       | (U60, 60 is nignest sensitivity)                | (1 10)      |
|        | 310  | 7    | VV        | value                                           | (110)       |
|        | 317  | 250  | W         | Air bubble size [microliters]                   | (501000)    |
|        | 318  | 20   | W         | Drop-rate window center in [drops/ml]           | (1065)      |
|        | 319  | 1000 | W         | Correction factor ((actual/nominal)*1000)       | (8501150)   |
|        |      |      |           | refer to chapter 5.5                            |             |
|        | 25.0 | 0.0  |           |                                                 | (0, 10)     |
| •      | 350  | 20   | W         | Air summation volume, n * 50 [microliters]      | (240)       |
|        | 351  | 4    | W         | Air summation time, n ^ 8 [min]                 | (864)       |
|        | 361  | 500  | TAT       | Key [ON/OFF] delay                              | (0 3000)    |
|        | 501  | 500  | vv        | (additional kev [STOP] if #4=1)                 | (03000)     |
|        | 362  | 8    | W         | Display brightness                              | (215)       |
|        | 363  | 10   | W         | Buzzer alarm volume                             | (510)       |
|        | 368  | 300  | W         | Battery discharge time incl. 15min pre-         | (45300)     |
|        |      |      |           | alarm in [min]                                  |             |
|        | 369  | 5    | W         | Automatic Menu fall back delay time in [s]      | (530)       |
|        |      |      |           |                                                 |             |

#### **PUMP CONFIGURATIONS**

| Add. | Def. | Ρ | Function                           | Range                 |
|------|------|---|------------------------------------|-----------------------|
| 370  | 0    | W | Clock seconds                      | (059)                 |
| 371  | 0    | W | Clock minutes                      | (059)                 |
| 372  | 0    | W | Clock hours                        | (023)                 |
| 374  | 0    | M | Clock days                         | (131)                 |
| 375  | 0    | M | Clock months                       | (112)                 |
| 376  | 0    | W | Clock years                        | (20002099)            |
|      |      |   |                                    |                       |
| 380  | 0    |   | Last failure number (F-XX)         | Refer to chapter 5.7  |
| 381  | 0    |   | Last infusion rate at failure      |                       |
| 382  | 0    |   | •                                  |                       |
| 383  | 0    |   | •                                  |                       |
| 384  | 0    |   | •                                  |                       |
| 385  | 0    |   | •                                  |                       |
| 386  | 0    |   | •                                  |                       |
| 387  | 0    |   | •                                  |                       |
| 388  | 0    |   | Oldest failure number (F-XX)       |                       |
| 389  | 0    |   | Oldest infusion rate at failure    |                       |
|      |      |   |                                    |                       |
| 390  | 0    | W | Last service date                  | (yyww, year and week) |
| 391  | 0    |   | 2. last service date               | (yyww, year and week) |
| 392  | 0    |   | 3. last service date               | (yyww, year and week) |
| 393  | 0    | M | Service interval in months         | (024)                 |
|      |      |   | (0 = disabled)                     |                       |
| 394  | 0    | M | Service interval in hours of       | (09999)               |
|      |      |   | operation (0 = disabled)           |                       |
| 395  | 0    | M | Own address for SCI                | (0127)                |
|      |      |   | (0 = no address)                   |                       |
| 396  | XXX  | M | Serial number of the pump          | [xxxx]                |
|      |      |   | (хххх уууу)                        |                       |
| 397  | 8ууу | M | Serial number of the pump          | [, АХАХА]             |
|      |      |   | (хххх уууу)                        |                       |
| 399  | 707  |   | Data xxxx -> clears protection key |                       |

#### 2.7. Special configuration options

1. Configuration of a reminder alarm for the safety standard check:

If a safety standard check reminder alarm is configured, the pump will display "CtrL" after power up when the time has come to perform a standard safety check. To configure a reminder alarm please follow next steps:

First the service interval has to be entered either in months or in hours of operation, or both (address 393, 394).

Next the last service date has to be entered on address 390. Any value higher than 0 entered at the address 393 and/or 394 will release the reminder alarm after the service interval has elapsed (check also the correct settings of the internal clock).

2. PC configuration tool "AConfig":

With this additional software the pump may be configured from a PC over the serial port. This software may be available from your local distributor or ARGUS Medical AG.

**Caution:** AConfig may only be used with software versions greater or equal to 1.01.

#### 3. CONFIGURATION AND HISTORY PRINTOUT

#### 3.1. Introduction

**CAUTION!** 

# The infusion pump has to be disconnected from the patient before and while the serial interface cable is connected to the pump.

The connection of the ARGUS 707 over the serial interface RS 232 can be done by connecting the interface cable no.10.093 to the serial interface outlet of the serial COM port of a PC.

A data transfer between ARGUS 707 and a PC can be done without any additional software running on the PC.

#### **3.2.** Settings of the terminal program

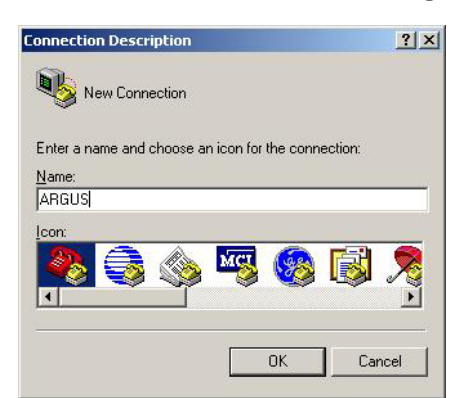

#### **3.2.1. RS232** connection settings of the terminal program

Open the terminal program on the PC, e.g. HyperTerminal, which has been included in every Microsoft<sup>®</sup> Windows<sup>®</sup> Operating System.

In the "Connection Description" menu, type for e.g. "ARGUS" and click OK.

| Connect To              |                                   | <u>? ×</u> |
|-------------------------|-----------------------------------|------------|
| 🦓 ARGUS                 | И                                 |            |
| Enter details for       | the phone number that you want to | dial:      |
| Country/region:         | Switzerland (41)                  | ~          |
| Ar <u>e</u> a code:     | 33                                |            |
| Phone number:           | <u></u>                           |            |
| Co <u>n</u> nect using: | COM1                              | •          |
|                         | OK Cance                          | »I         |

Please make sure that the correct COM port of the PC has been selected.

| Make the appropriate changes on the "COM Proper- |
|--------------------------------------------------|
| ties" menu according to the right hand picture:  |

Click OK, then a connection to the pump should now be established.

| COM1 Properties          |      |                 | <u>? ×</u> |
|--------------------------|------|-----------------|------------|
| Port Settings            |      |                 |            |
|                          |      |                 |            |
| <u>B</u> its per second: | 4800 |                 |            |
| <u>D</u> ata bits:       | 8    |                 | •          |
| Parity:                  | None |                 | •          |
| <u>S</u> top bits:       | 1    |                 | •          |
| Elow control:            | None |                 | •          |
|                          |      | <u>R</u> estore | Defaults   |
|                          |      |                 |            |
| 0                        | )K   | Cancel          | Apply      |

# 3.2.2. Capturing text from the pump transmitted

If you intent to print out the configuration or the history events transmitted from the pump, you should capture the text transmitted by the pump into a text file. To do this please select "Capture Text" in the hyper terminal's menu.

A "File box" will open; type a descriptive name for the file, and then click "Start". The terminal program starts to capture each text received over the serial interface.

Stop the capturing **after** you did the required pump settings.

To do this select "Stop" in the menu "Capture Text" of the terminal program. You will then have a text file including the data transmitted by the pump.

| 🍓 ARGUS - HyperTer          | minal                                          |                                                     |     |
|-----------------------------|------------------------------------------------|-----------------------------------------------------|-----|
| File Edit View Call         | Transfer                                       | Help                                                |     |
|                             | Send F<br>Receiv<br>Captur<br>Send T<br>Captur | ile<br>e File<br>e Text<br>ext File<br>e to Printer |     |
|                             |                                                |                                                     |     |
|                             |                                                |                                                     | ) I |
| Creates a file of all incom | ing text                                       |                                                     | li  |

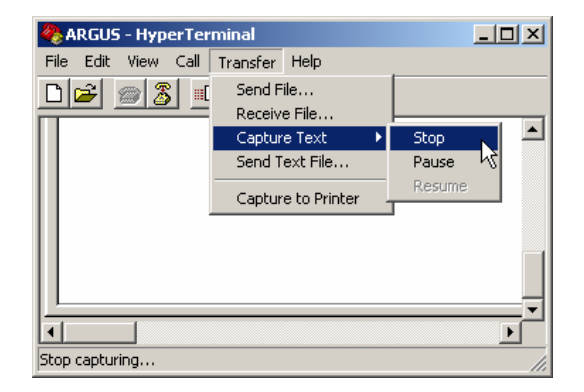

#### **3.3.** Configuration printout

Connect the ARGUS 707 to your PC (see chap. 3.1) and setup the terminal program (see chap. 3.2). Start to capture text on the PC side before you switch the pump on.

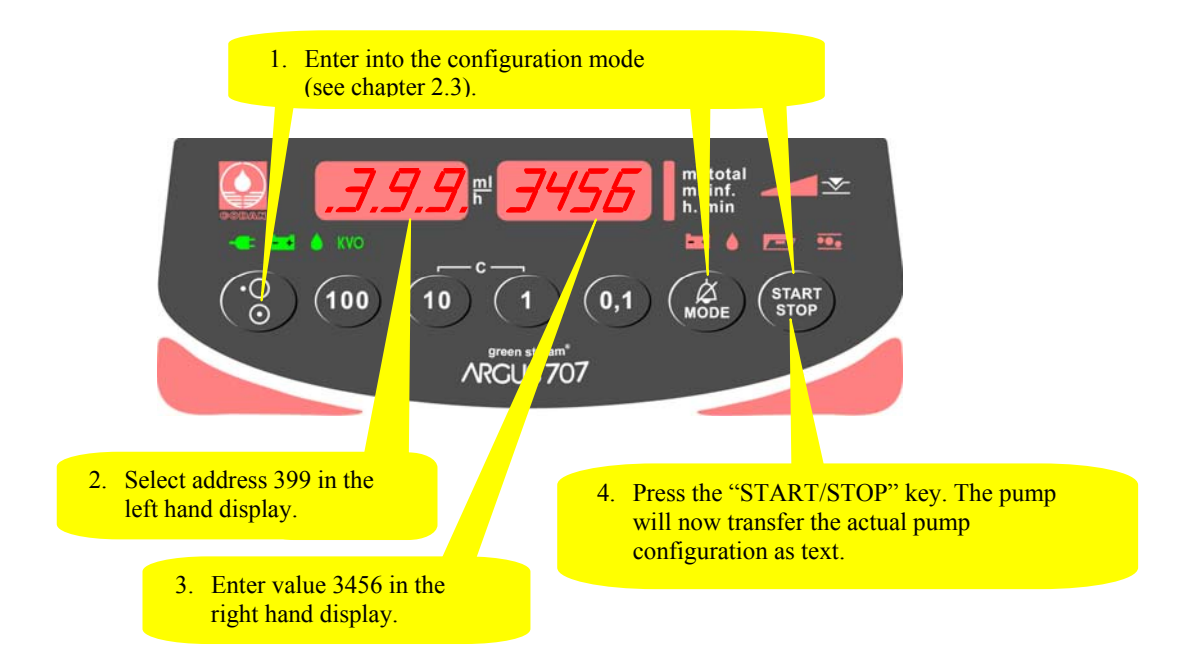

By saving the transmitted configuration text, you may print it using any text program. See the following example of a configuration printout:

# 3.3.1. Configuration printout example

| /***** Configuration *****/ Sat 17-Jan-2004 19:00:09                                                                |      |       |                                                        |             | 19:00:09 |          |          |  |
|----------------------------------------------------------------------------------------------------|------|-------|--------------------------------------------------------|-------------|----------|----------|----------|--|
| Pump type :<br>Inventory number :<br>Software release :<br>Infused sum :<br>Operating time :<br>Last service date : |      |       | ARGUS707<br>005 8 407<br>V1.00 (0<br>861ml<br>15h18min | 31218-75C2) |          |          |          |  |
| 00=0                                                                                                    | 50=0 | 100=0 | 150=0                                                  | 200=0000    | 250=0000 | 300=0000 | 350=0020 |  |
| 01=1                                                                                                    | 51=0 | 101=1 | 151=0                                                  | 201=1091    | 251=0000 | 301=0000 | 351=0004 |  |
| 02=0                                                                                                    | 52=0 | 102=0 | 152=0                                                  | 202=1071    | 252=0000 | 302=0000 | 352=0000 |  |
| 03=0                                                                                                    | 53=0 | 103=0 | 153=0                                                  | 203=1061    | 253=0000 | 303=0000 | 353=0000 |  |
| 04=0                                                                                                    | 54=0 | 104=0 | 154=0                                                  | 204=1051    | 254=0000 | 304=0000 | 354=0000 |  |
| 05=0                                                                                                    | 55=0 | 105=0 | 155=0                                                  | 205=1031    | 255=0000 | 305=0000 | 355=0000 |  |
| 06=0                                                                                                    | 56=0 | 106=0 | 156=0                                                  | 206=1023    | 256=0000 | 306=0000 | 356=0000 |  |
| 07=0                                                                                                    | 57=0 | 107=0 | 157=0                                                  | 207=1014    | 257=0000 | 307=8611 | 357=0000 |  |
| 08=0                                                                                                    | 58=0 | 108=0 | 158=0                                                  | 208=1006    | 258=0000 | 308=0001 | 358=0000 |  |
| 09=0                                                                                                    | 59=0 | 109=0 | 159=0                                                  | 209=0999    | 259=0000 | 309=2918 | 359=0000 |  |
| 10=0                                                                                                    | 60=0 | 110=0 | 160=0                                                  | 210=0988    | 260=0000 | 310=9999 | 360=0000 |  |
| 11=1                                                                                                    | 61=0 | 111=0 | 161=0                                                  | 211=0974    | 261=0000 | 311=0999 | 361=0500 |  |
| 12=0                                                                                                    | 62=0 | 112=0 | 162=0                                                  | 212=0967    | 262=0000 | 312=1200 | 362=0008 |  |
| 13=0                                                                                                    | 63=0 | 113=0 | 163=0                                                  | 213=0947    | 263=0000 | 313=0010 | 363=0010 |  |
| 14=0                                                                                                    | 64=0 | 114=0 | 164=0                                                  | 214=0939    | 264=0000 | 314=0010 | 364=0000 |  |
| 15=0                                                                                                    | 65=0 | 115=0 | 165=0                                                  | 215=0917    | 265=0000 | 315=0000 | 365=0000 |  |
| 16=0                                                                                                    | 66=0 | 116=0 | 166=0                                                  | 216=0900    | 266=0000 | 316=0007 | 366=0000 |  |
| 17=1                                                                                                    | 67=0 | 117=0 | 167=0                                                  | 217=1000    | 267=0000 | 317=0250 | 367=0000 |  |
| 18=0                                                                                                    | 68=0 | 118=0 | 168=0                                                  | 218=0000    | 268=0000 | 318=0020 | 368=0300 |  |
| 19=1                                                                                                    | 69=0 | 119=0 | 169=0                                                  | 219=0000    | 269=0000 | 319=1000 | 369=0005 |  |
| 20=0                                                                                                    | 70=0 | 120=0 | 170=0                                                  | 220=0000    | 270=0000 | 320=0000 | 370=0012 |  |
| 21=0                                                                                                    | 71=0 | 121=0 | 171=0                                                  | 221=0000    | 271=0000 | 321=0000 | 371=0000 |  |
| 22=0                                                                                                    | 72=0 | 122=0 | 172=0                                                  | 222=0000    | 272=0000 | 322=0000 | 372=0019 |  |
| 23=1                                                                                                    | 73=0 | 123=0 | 173=0                                                  | 223=0000    | 273=0000 | 323=0000 | 373=0000 |  |
| 24=1                                                                                                    | 74=0 | 124=0 | 174=0                                                  | 224=0000    | 274=0000 | 324=0000 | 374=0026 |  |
| 25=0                                                                                                    | 75=0 | 125=0 | 175=0                                                  | 225=0000    | 275=0000 | 325=0000 | 375=0007 |  |
| 26=0                                                                                                    | 76=0 | 126=0 | 176=0                                                  | 226=0000    | 276=0000 | 326=0000 | 376=2003 |  |
| 27=0                                                                                                    | 77=0 | 127=0 | 177=0                                                  | 227=0000    | 277=0000 | 327=0000 | 377=0000 |  |
| 28=0                                                                                                    | 78=0 | 128=0 | 178=0                                                  | 228=0000    | 278=0000 | 328=0000 | 378=0000 |  |
| 29=0                                                                                                    | 79=0 | 129=0 | 179=0                                                  | 229=0000    | 279=0000 | 329=0000 | 379=0000 |  |
| 30=0                                                                                                    | 80=0 | 130=0 | 180=0                                                  | 230=0000    | 280=0000 | 330=0000 | 380=0000 |  |
| 31=0                                                                                                    | 81=0 | 131=0 | 181=0                                                  | 231=0000    | 281=0000 | 331=0000 | 381=0000 |  |
| 32=0                                                                                                    | 82=0 | 132=0 | 182=0                                                  | 232=0000    | 282=0000 | 332=0000 | 382=0000 |  |
| 33=0                                                                                                    | 83=0 | 133=0 | 183=0                                                  | 233=0000    | 283=0000 | 333=0000 | 383=0000 |  |
| 34=0                                                                                                    | 84=0 | 134=0 | 184=0                                                  | 234=0000    | 284=0000 | 334=0000 | 384=0000 |  |
| 35=0                                                                                                    | 85=0 | 135=0 | 185=0                                                  | 235=0000    | 285=0000 | 335=0000 | 385=0000 |  |
| 36=0                                                                                                    | 86=0 | 136=0 | 186=0                                                  | 236=0000    | 286=0000 | 336=0000 | 386=0000 |  |
| 37=0                                                                                                    | 87=0 | 137=0 | 187=0                                                  | 237=0000    | 287=0000 | 337=0000 | 387=0000 |  |
| 38=0                                                                                                    | 88=0 | 138=0 | 188=0                                                  | 238=0000    | 288=0000 | 338=0000 | 388=0000 |  |
| 39=0                                                                                                    | 89=0 | 139=0 | 189=0                                                  | 239=0000    | 289=0000 | 339=0000 | 389=0000 |  |
| 40=0                                                                                                    | 90=0 | 140=0 | 190=0                                                  | 240=0000    | 290=0000 | 340=0000 | 390=0000 |  |
| 41=0                                                                                                    | 91=0 | 141=0 | 191=0                                                  | 241=0000    | 291=0000 | 341=0000 | 391=0000 |  |
| 42=0                                                                                                    | 92=0 | 142=0 | 192=0                                                  | 242=0000    | 292=0000 | 342=0000 | 392=0000 |  |
| 43=0                                                                                                    | 93=0 | 143=0 | 193=0                                                  | 243=0000    | 293=0000 | 343=0000 | 393=0000 |  |
| 44=1                                                                                                    | 94=0 | 144=0 | 194=0                                                  | 244=0000    | 294=0000 | 344=0000 | 394=0000 |  |
| 45=1                                                                                                    | 95=0 | 145=0 | 195=0                                                  | 245=0000    | 295=0000 | 345=0000 | 395=0000 |  |
| 46=0                                                                                                    | 96=0 | 146=0 | 196=0                                                  | 246=0000    | 296=0000 | 346=0000 | 396=0000 |  |
| 47=0                                                                                                    | 97=0 | 147=0 | 197=0                                                  | 247=0000    | 297=0000 | 347=0000 | 397=0000 |  |
| 48=0                                                                                                    | 98=0 | 148=0 | 198=0                                                  | 248=0000    | 298=0000 | 348=0000 | 398=0000 |  |
| 49=0                                                                                                    | 99=0 | 149=0 | 199=0                                                  | 249=0000    | 299=0000 | 349=0000 | 399=0707 |  |

# 3.4. History printout

# 3.4.1. General

Connect the ARGUS 707 to your PC (see chap. 3.1) and setup the terminal program (see chap. 3.2). Start to capture text on the PC side before you switch the pump on.

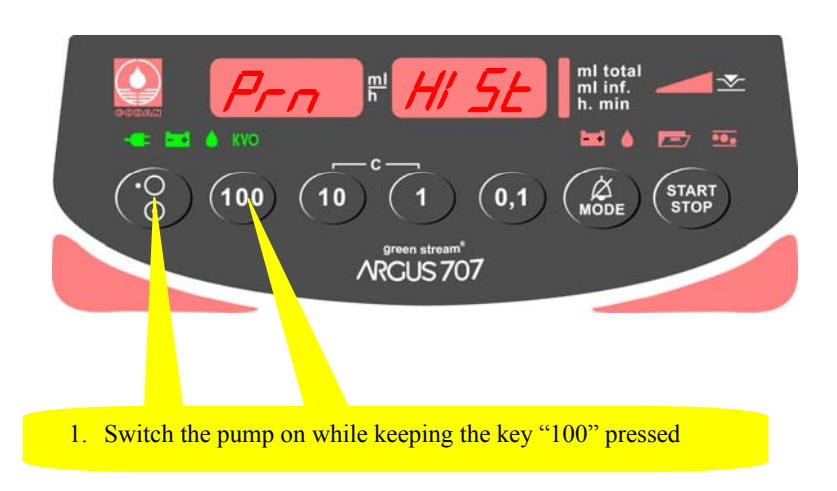

# 3.4.2. History header

At the top of the history, a header will appear showing the device type, the software release and if configured, the inventory number and the last service date. It shows also the pump internal real time at the moment of the printout.

Please note that there may be one hour summer or winter time deviation!

#### 3.4.3. History events

Each registered event starts with a message line. Please refer to the complete list mentioned in chapter 3.4.5 which shows the possible messages generated by the user's handling on the pump or by the pump itself. Each event has a time stamp on the right side of the second line.

#### 3.4.4. History printout example

```
/***** History *****/ Tue 20-Jan-2004 19:40:30
Pump type : ARGUS707
Inventory number : 005 8 407
Software release : V1.00 (031218-75C2)
Infused sum : 388ml
Operating time : 24h44min
Last service date :
Pump off
Rate = 0040.0ml/h Inf-Set = 1
Total = 0000.0ml PrLimit = 0700mbar
Infsum = 0000.0ml Status = 0x0000
Pump on
Rate = 0040.0ml/h Inf-Set = 1
Total = 0000.0ml PrLimit = 0700mbar
Infsum = 0000.0ml PrLimit = 0700mbar
Infsum = 0000.0ml Status = 0x0000
```

#### 3.4.5. History messages

Possible messages appearing in the first line of each history event:

| No information available        | Not enough drops, pump stop           |
|---------------------------------|---------------------------------------|
| Battery defective               | Too many drops, pump stop             |
| Battery low pre alarm           | Door open, pump stop                  |
| Battery low, pump stop          | Inf-Set change                        |
| Bolus start                     | Timer alarm, pump stop (KVO)          |
| Bolus stop                      | Total volume reached, pump stop (KVO) |
| External power off              | Data lock off                         |
| External power on               | Data lock on                          |
| Downstream occlusion, pump stop | Infsum cleared                        |
| PrLimit change                  | Transport off                         |
| Pump has detected failure       | Transport on                          |
| Pump off                        | Air bubble, pump stop                 |
| Pump on                         | Bolus total reached                   |
| Pump start                      | Exit setup mode                       |
| Pump stop (KVO)                 | PC configuration done                 |
| Rate change                     | PC configuration failure              |
| Enter setup mode                | Pump start, ext. changed parameters   |
| No drops, pump stop             | Upstream occlusion, pump stop         |
|                                 |                                       |

#### 4. SOFTWARE UPDATES

#### 4.1. General

This chapter describes the procedure to perform a software update on the ARGUS 707 infusion pump. To check the installed software release in your ARGUS 707 press the "MODE" key while switching on the pump.

Please refer to your local distributor or ARGUS Medical AG to determine the latest software release able to run on your device hardware.

#### 4.2. Requirements for a software update

To update an ARGUS Medical device, the following items are needed:

- A PC with Microsoft® Windows<sup>™</sup>.
- RS 232 serial interface cable (part no. 10.093), connected to the PC.
- Software file "AMFlasher" and corresponding user instruction (pdf-file) on your PC.
- Data file "A707\_xxx.txt" including the pump software which can be downloaded with the "AMFlasher" software.
   The file name "A707\_xxx.txt" contains the software release (xxx) version of the pump software release.

Those items are available from your local distributor or from ARGUS Medical.

#### 4.3. Safety aspects

Be aware of the following points:

- For medical device traceability your local distributor or ARGUS Medical AG needs to be informed about every device updates (serial number) you performed!
- Do not make any software updates when the device is used and/or connected to a patient!

#### **CAUTION!**

A standard safety check (see appendix) has to be performed after every software update!

#### 5. MAINTENANCE

#### 5.1. General

#### **CAUTION!**

Only authorized persons who have been trained by ARGUS Medical AG or by the local distributor are allowed to service the ARGUS 707 infusion pump. In case of repair request, send the unit to the local distributor with a report outlining the exact nature of the failure. More information is available from:

ARGUS Medical AG CH-3627 Heimberg / Switzerland E-mail: info@argusmedical.com

#### **CAUTION!**

The safety standard check has to be performed at least every 24 month or after 10'000 hours of operation. The check has to be done in accordance to the chapter 7. No special maintenance of the ARGUS 707 infusion pump is necessary. There are no wear and tear parts.

#### 5.2. Recalibration

#### 5.2.1. General

Unless otherwise specified by the customer, the ARGUS 707 has been calibrated by the manufacturer with the CODAN L86 infusion set. If a different infusion set is used (see recommended list in the appendix of the user manual), a recalibration is required.

#### CAUTION!

A recalibration with a different IV-set always requires a recalibration of both pressure sensors and a volumetric calibration!

#### CAUTION!

It is mandatory to execute first the calibration procedure of the pressure sensors and afterwards the volume calibration.

#### **5.3.** Pressure calibration

#### 5.3.1. General

The volumetric infusion pump ARGUS 707 contains two pressure sensors:

- One upstream sensor, bottle side (left input)
- One downstream sensor, patient side (right output).

#### **CAUTION!**

A pressure calibration becomes necessary if the pressure control measurement was not accurate enough, a new IV-set configured or a pressure sensor replaced or the main board is replaced.

Needed equipment: - a manometer with a resolution of 0,05 bar.

- a 3-way stop cock
- the chosen IV-set (refer to the list

including the recommended IV-set in the user manual)

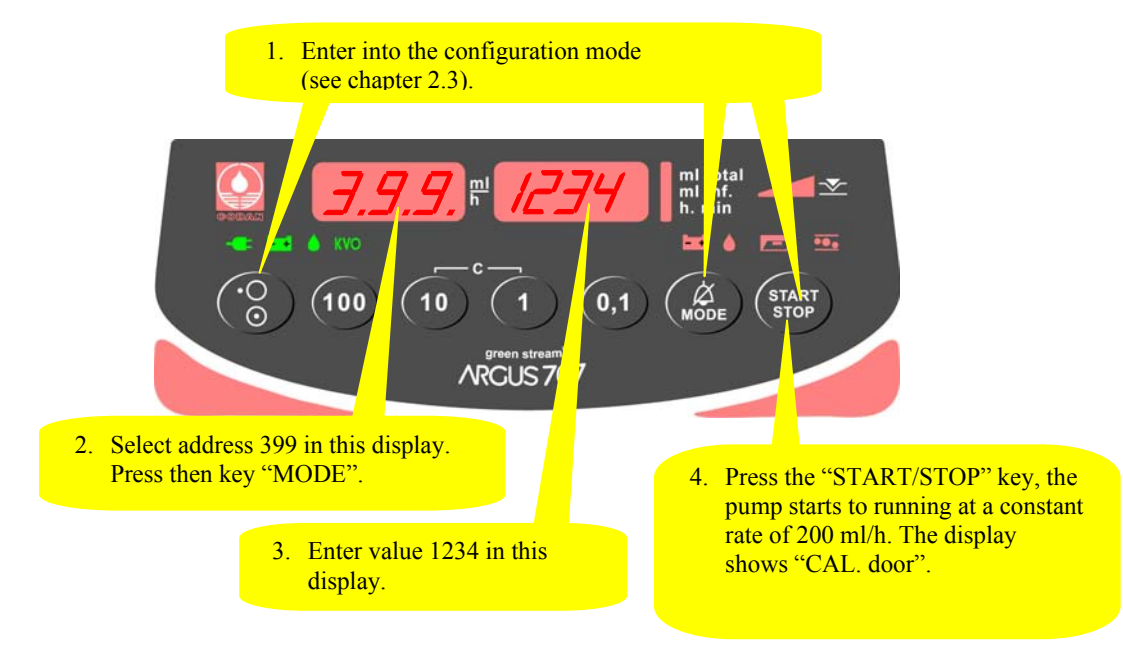

#### 5.3.2. Enter the pressure calibration mode

#### 5.3.3. Calibrating the offset of both sensors

Remove any IV-set inserted in the pump!

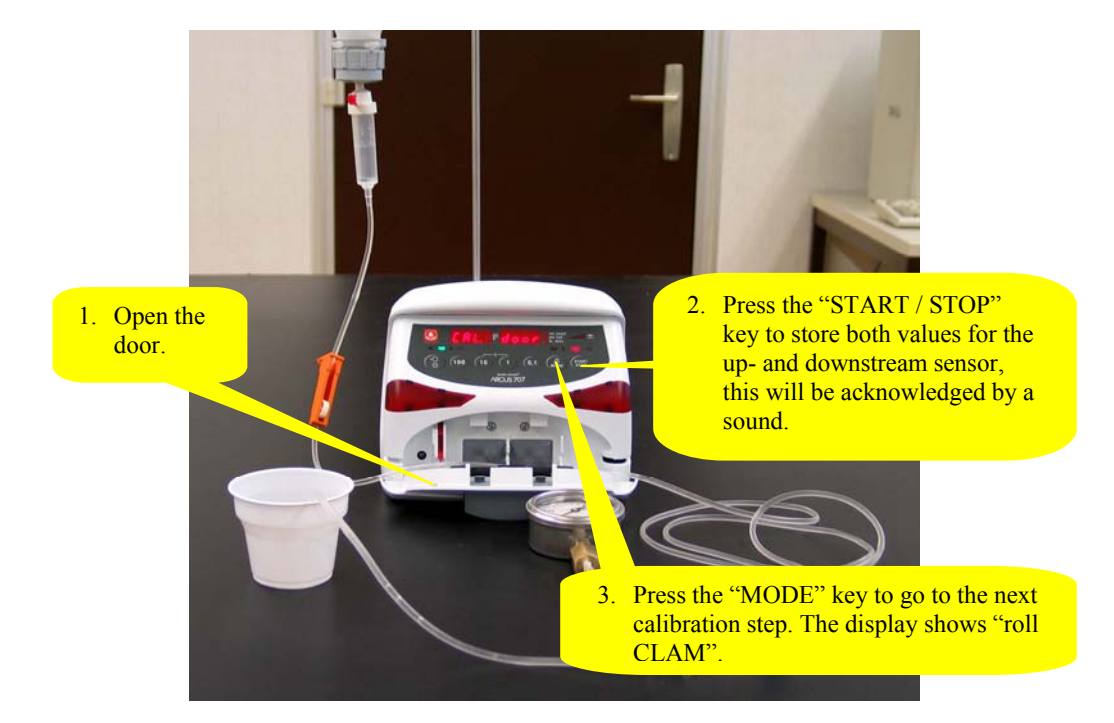

#### Remark:

By pressing the key "1" the actual value of the offset voltage in mV is displayed, for the upstream sensor in the left hand display, for the downstream sensor in the right hand display. Return to the original state by pressing the key "1" again.

#### MAINTENANCE

#### **5.3.4.** Calibrating the upstream sensor part 1 (left side)

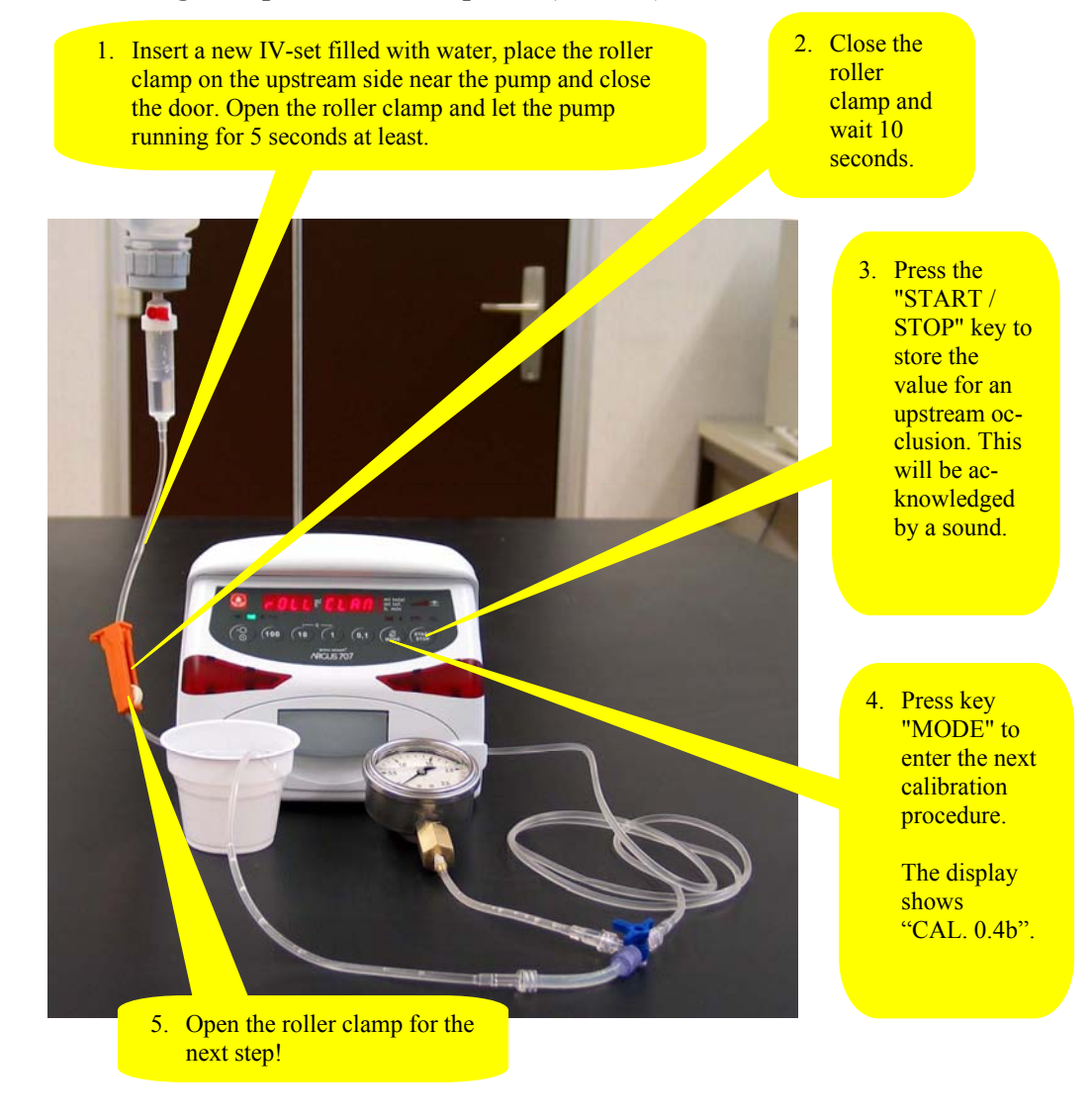

#### Remark:

By pressing the key "1" the pump display changes to "xxxx Pr S" where the left display shows the actual upstream pressure sensor signal in mV. Return to the original state by pressing the key "1" again.

#### 5.3.5. Calibrating the downstream sensor (right side).

stop cock.

bar. Otherwise there might be a mechanical problem (pressure plate, door hinge, peristaltic, etc.). Release the pressure again. 2. Restart a pressure build-up. Check for the pressure gauge display which must increase. 4. Press the "MODE" key. Press the "START / STOP" key 3. The display shows "CAL. when a pressure of 0.4 bar has been 1.4b". Follow the instrucreached. The stored value will be tions on the next side. acknowledged by a sound.

1. Simulate a downstream occlusion by the 3-way

The pump must generate a pressure of at least 1.4

#### Remark:

By pressing the key "1" the pump display changes to "Pr S xxxx" where the right display shows the actual downstream pressure sensor signal in mV. Return to the original state by pressing the key "1" again.

#### MAINTENANCE

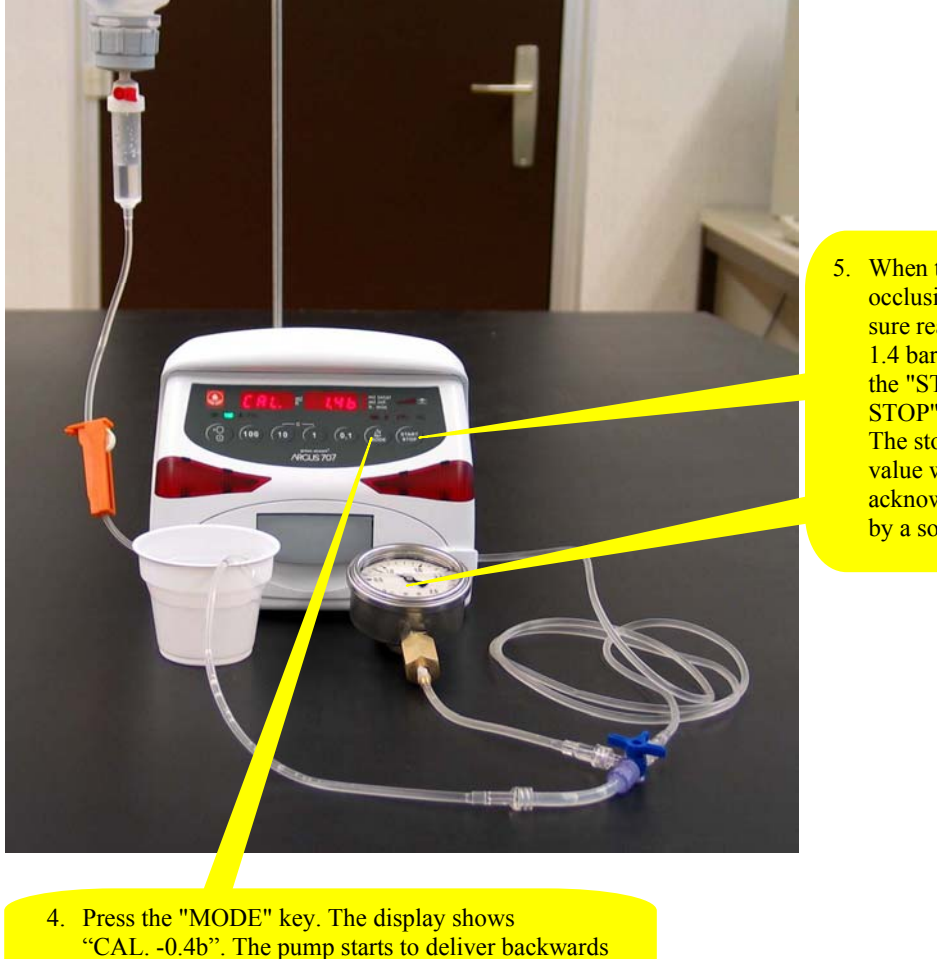

When the occlusion pressure reaches 1.4 bar press the "START / STOP" key. The stored value will be acknowledged by a sound.

Remark:

and the pressure in the system decreases.

By pressing the key "1" the pump display changes to "Pr S xxxx" where the right display shows the actual downstream pressure sensor signal in mV. Return to the original state by pressing the key "1" again.

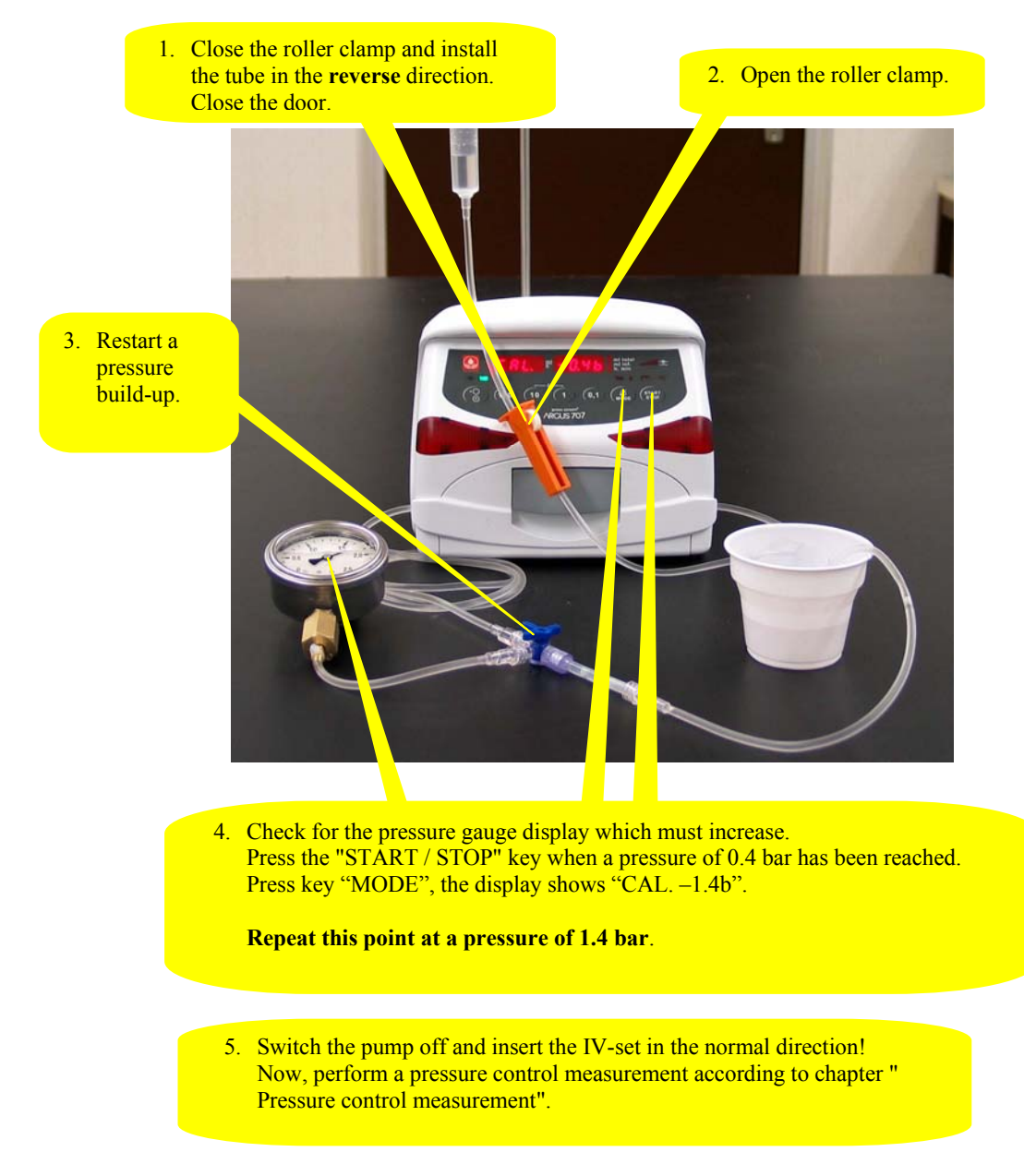

# 5.3.6. Calibrating the upstream sensor part 2 (left side)

#### Remark(s):

- By pressing the key "1" the pump display changes to "xxxx Pr S" where the left display shows the actual downstream pressure sensor signal in mV. Return to the original state by pressing the key "1" again.
- The procedure for the upstream sensor calibration part 2 is equal to the procedure for the downstream sensor, but with inverse delivery direction.

#### **5.4.** Pressure control measurement

#### 5.4.1. Downstream control measurement

Start an infusion at an infusion rate of 250 ml/h according to the user manual. Insert a pressure gauge on the downstream (patient) side which monitors the pressure in the tube.

Simulate an downstream occlusion.

The pump must stop and the alarm must be activated at the default pressure limit of 700 mbar  $\pm 100$  mbar, except a different default pressure limit has been configured.

If the result of this control measurement does not fulfil the stated requirement, a pressure calibration according to chapter "Pressure calibration" has to be done.

#### 5.4.2. Upstream control measurement

Start an infusion at an infusion rate of 250 ml/h with the roller clamp on the upstream side near to the pump.

Simulate an upstream occlusion by closing the roller clamp. To avoid the drop alarm release, simulate falling drops on the drop detector.

The pump must stop after several seconds and an upstream alarm (right hand LED in the pressure bar graph) must be activated.

If the result of this control measurement does not fulfil the stated requirement, a pressure calibration according to chapter "Pressure calibration" has to be done.

#### **5.5.** Volume calibration

#### 5.5.1. General

There are two ways to calibrate the volume delivered by the ARGUS707 volumetric pump, select one:

- By entering the correction factor
- With the internal calibration program of the pump

Needed equipment: - balance with a resolution of 0,1g at least

#### 5.5.2. Volume calibration by entering the correction factor

- 1. Insert a new IV-set (only recommended IV-sets may be used, see appendix in the user manual) in the pump and perform a "warm up" infusion of 10 ml at an infusion rate of 999.9 m/h!
- 2. Infuse now a volume of 15 ml of water in a measuring cup on a zeroed balance at an infusion rate of 250 ml/h.
- 3. Determine the weight of the delivered water.
- 4. Enter the configuration mode as described in chapter 2.3.
- 5. Go to address #319 and read the present correction factor.
- 6. Calculate the new correction factor as follows:

| New correction factor - | (Present factor) · (weight of delivered water) |
|-------------------------|------------------------------------------------|
| New correction factor = | 15*                                            |

e.g.: \* Pre-set volume of point 2.) Present correction factor: 1020 Weight of delivered water [g]: 14.9 New correction factor: 1013

- 7. Enter the new correction factor at address #319 (e.g. 1013) in the right hand display and save it by pressing key "START"; then switch the pump off.
- 8. Perform a control measurement according to the steps 2 & 3 above. Repeat the calibration procedure if necessary.

#### 5.5.3. Volume calibration with the pump integrated calibration program

Needed equipment: - balance with a resolution of 0,1g at least

- 1. Insert a new IV-set (only recommended IV-sets may be used, see appendix in the user manual) in the pump (filled with water) and connect the infusion line to a measuring cup on a balance.
- 2. Enter the configuration mode as described in chapter in chapter 2.3.

Enter the value "123" at address 399. This will force the pump to enter the calibration mode which will be displayed as "bAL tArA".

- 3. Press the key "START/STOP". The pump delivers a volume of 5 ml at an infusion rate of 250 ml/h ("tArA" is flashing).
- 4. When "tArA" stops flashing, reset the balance to 0.
- 5. Press the key "START/STOP". The pump will display "tM 215" (infusion delivery time is 215 seconds). It should now deliver a volume of 15 ml at an infusion rate of 250 ml/h.
- After the delivery time has elapsed, the pump stops and shows "baL." "12.75" in the displays.
   Enter now the value of the balance, e.g. 14.90 g. This value must be within the range of 12.75 17.25. Otherwise switch the pump off and restart the volume calibration.
- 7. Press the key "START/STOP" to acknowledge the entered value.
- 8. The pump displays the new correction factor, e.g. 1013.
- 9. Press the key "START/STOP" to store the new correction factor acknowledged by a buzzer sound. The pump display changes back to "bAL tArA" again.
- 10. Switch the pump off. Do not remove the infusion set!
- 11. Perform a control measurement with an infusion rate of 250 ml/h and an infusion total of 15 ml. Repeat the calibration procedure if necessary.

#### **5.6.** Pump specifications

Please refer to the user manual for the specifications (chapter 8).

#### 5.7. Fault codes

A technical failure will be signalled by the pump with a continuous alarm display and a continuous sound. During this state, the fault code which causes the pump to fail can be displayed by pressing the key "MODE".

IF the pump was switched OFF after a detected failure, the fault code will be stored in the configuration of the pump, please refer to chapter 2.6 (Addresses 380-389).

The possible fault codes registered in the configuration are listed in the table below:

| Fault<br>Code | Failure                                                            |
|---------------|--------------------------------------------------------------------|
| F_21          | ROM test                                                           |
| F_22          | ROM check (Runtime)                                                |
| F_23          | RAM test/check                                                     |
| F_24          | XRAM test/check                                                    |
| F_25          | CPU test                                                           |
| F_26          | Invalid function menu                                              |
| F_27          | EEPROM data invalid                                                |
| F_28          | RTC data invalid, no RTC etc                                       |
| F_29          | Stepper motor power test (delayed 5s)                              |
| F_32          | 5Volt supply out of range                                          |
| F_33          | 24Volt supply out of range (delayed 5s)                            |
| F_37          | Downstream pressure sensor test failed (always > 4.7V, delayed 5s) |
| F_38          | Upstream pressure sensor test failed (always > 4.7V, delayed 5s)   |
| F_39          | Downstream pressure sensor test failed (dynamical test failed)     |
| F_40          | Upstream pressure sensor test failed (dynamical test failed)       |
| F_44          | Address invalid for config-eeprom                                  |
| F_45          | Address invalid for history-eeprom                                 |
| F_46          | Frequency from uC or RTC out of range                              |
| F_47          | Display-print not present                                          |
| F_48          | Key(s) too long active                                             |
| F_49          | Sensor-print not present                                           |
| F_50          | AIL (Air in line) detector test failed                             |
| F_51          | Movement test failed (Home-Pulse < (Hall / Home))                  |
| F_52          | Movement test failed (Home-Pulse > (Hall / Home))                  |
| F_53          | More than one rotation at 'STOP' without 'KVO'                     |
| F_54          | Infused sum <> Calculated sum (Rotations)                          |
| F_55          | Frequency calculation                                              |
| F_57          | Rotation (SW overflow)                                             |
| F_58          | Volsum control                                                     |

We recommend replacing the main board in case a fault code is not included in this list above.

#### 6.1. General

#### **CAUTION!**

The ARGUS 707 may only be used with accessories and spare parts which have been approved by ARGUS Medical AG for safe technical use.

#### CAUTION!

If a door, a housing, a pressure sensor or a main board is replaced, a full calibration (pressure sensors and volume calibration) is required.

#### 6.2. Disassembling of the ARGUS 707

#### CAUTION!

Disconnect the mains cable from the power outlet before opening the housing! Observe the antistatic protection rules when disassembling the ARGUS 707 (the use of an antistatic table mat and a grounded clip are recommended).

6.2.1. Disassembly of the case

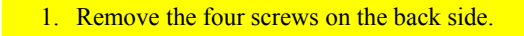

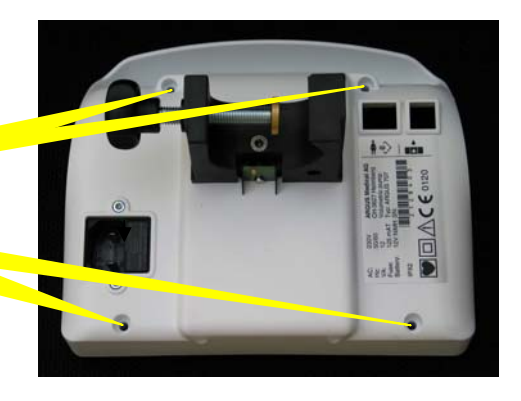

2. Separate the front and the back side.
3. Disconnect the battery, the supply and the docking interface connection.

# 6.2.2. Removing the pump door

- Gently press this hinge stopper backwards.
- 2. Pull the shaft towards the centre. Repeat point 1 and 2 for the other side of the door and then remove the door.

# 6.2.3. Disassembling the pump unit

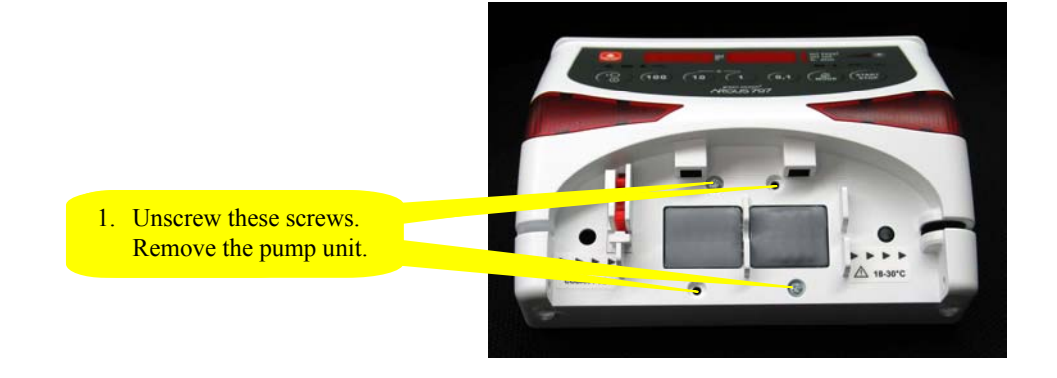

# 6.2.4. Assembling the pump

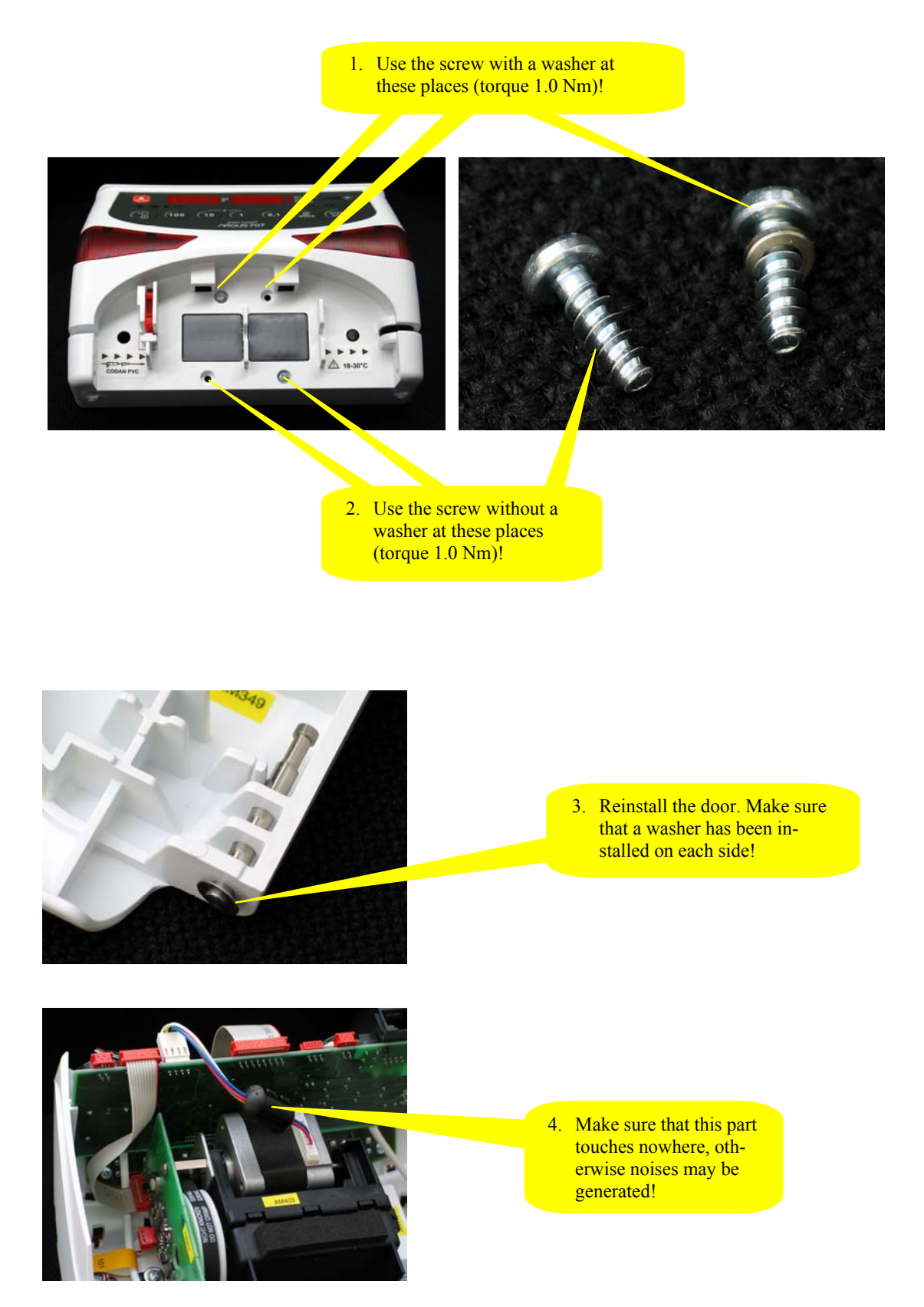

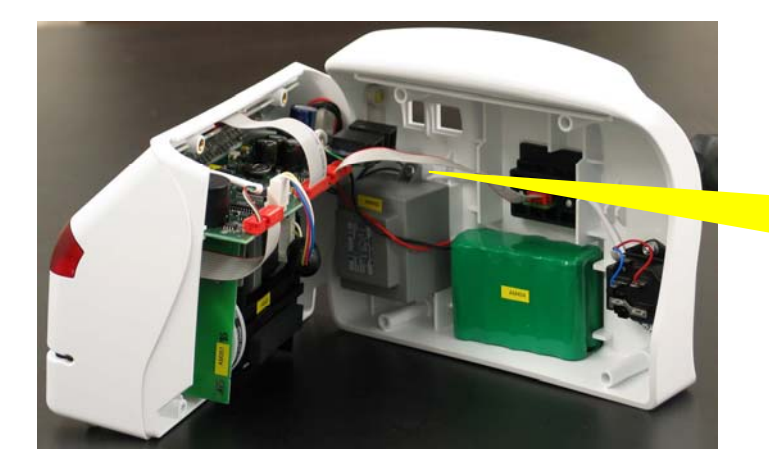

5. Reconnect the back side with the front side (battery, power & docking interface)!

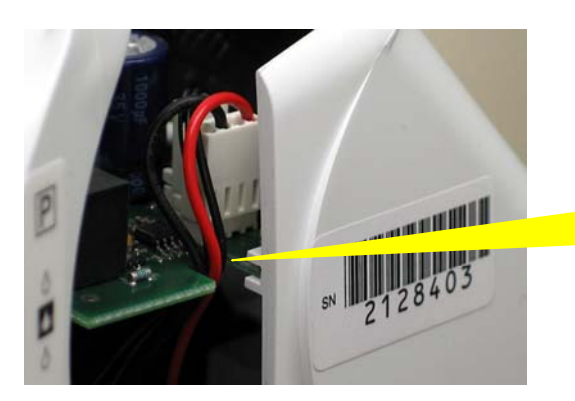

6. Make sure that both cables are correctly placed in the notch before the main board is inserted!

7. Use the short screw at these places (torque 1.1 Nm)!

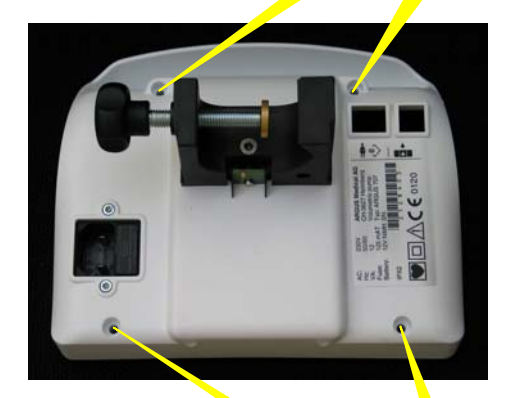

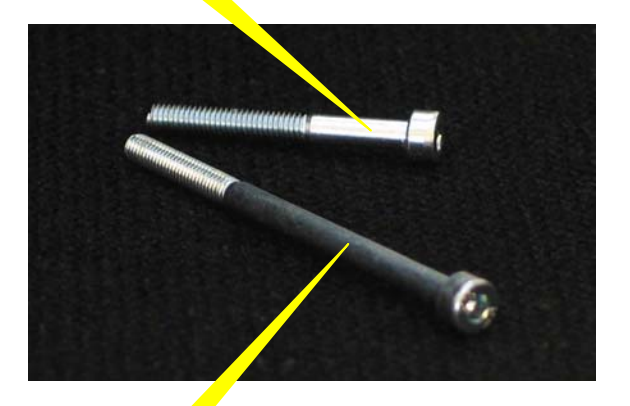

7. Use the long screw at these places (torque 1.1 Nm)!

| Mind the torque for the screws liste | d below: |
|--------------------------------------|----------|
| Combination clamp                    | 1.0 Nm   |
| Transformer                          | 1.0 Nm   |
| All other screws not mentioned       |          |
| in this chapter:                     | 0.6 Nm   |

# 6.3. Replacements of parts

# **CAUTION!**

The ARGUS 707 may only be used with accessories and spare parts which have been approved by ARGUS Medical AG for safe technical use.

For the part numbers of replacement parts consult the following chapter.

# 6.4. Spare parts

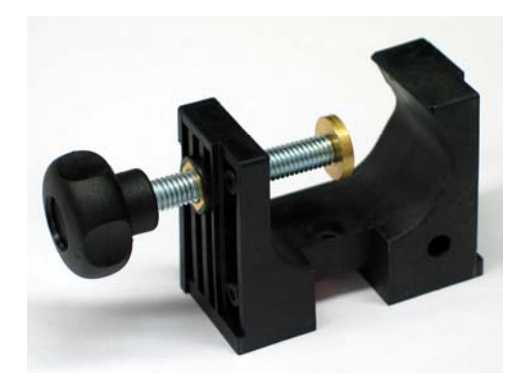

10.087 Combination clamp

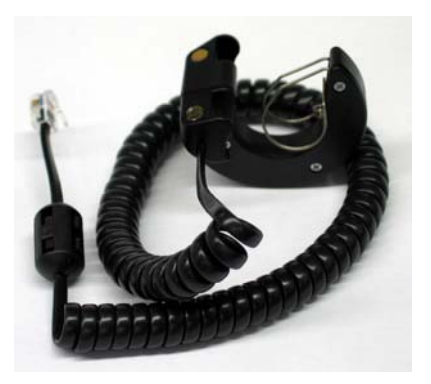

10.089 External drop detector

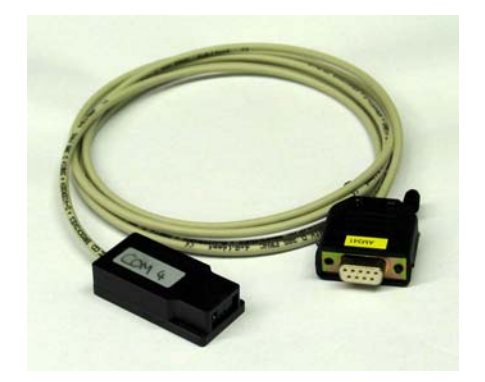

10.093 Interface cable docking pumps

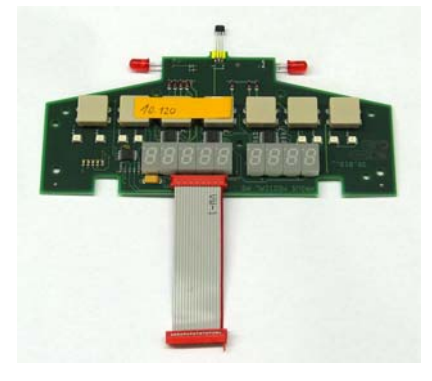

10.120 Display board A707

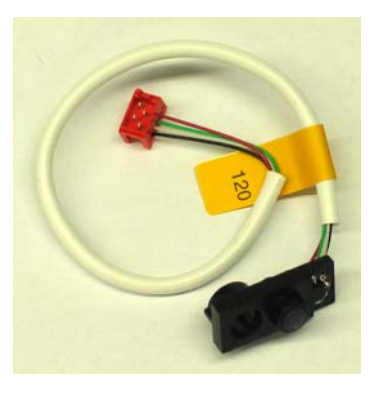

10.121 Pressure sensor A707

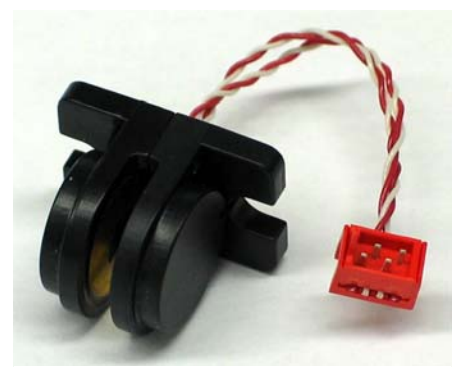

10.122 Air detector A707

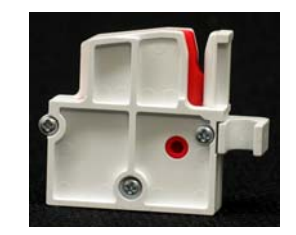

10.123 Stop flow A707

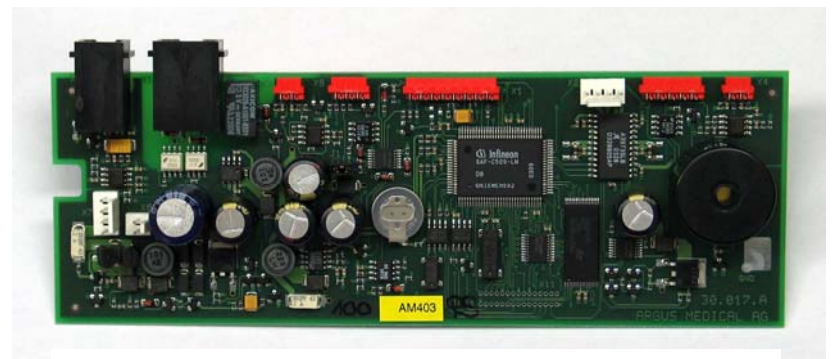

10.124 Main board A707

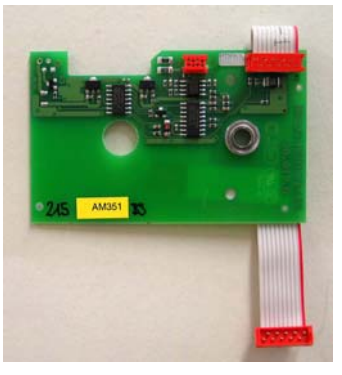

10.125 Sensor board A707

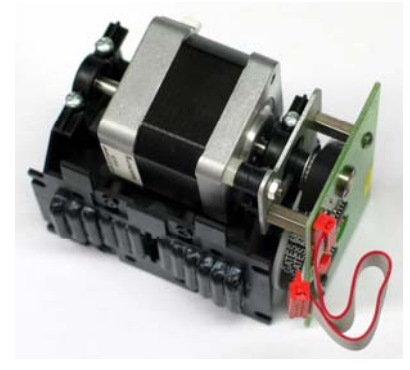

10.126 Pump unit A707

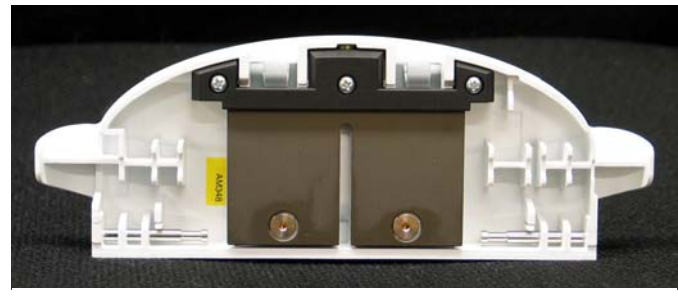

10.127 Door complete A707

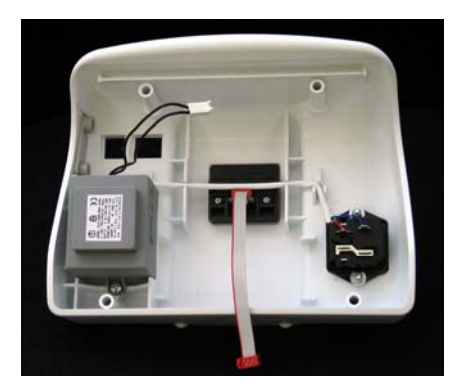

10.128 Casing back plane A707 230VAC complete

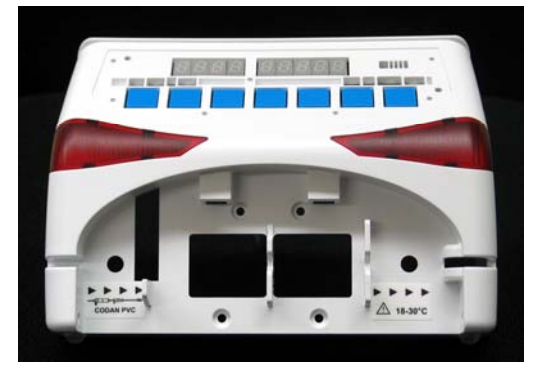

10.129 Casing forepart (without door) complete

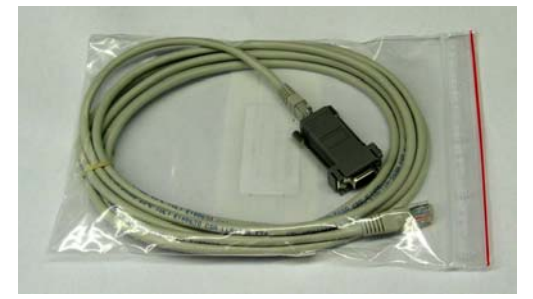

12.011 Interface cable 8pol/2m & 12.012 Interface adapter

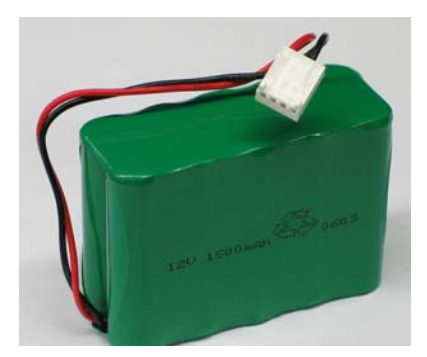

10.119 Battery NiMHd 12V/1500mAh A707

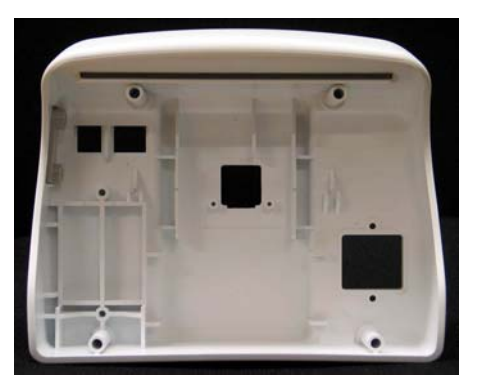

10.136 Casing back plane A707

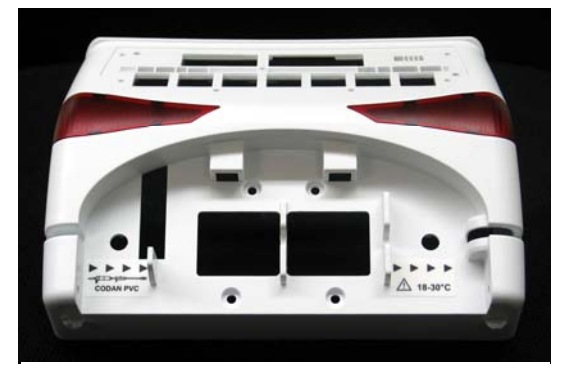

10.137 Casing forepart

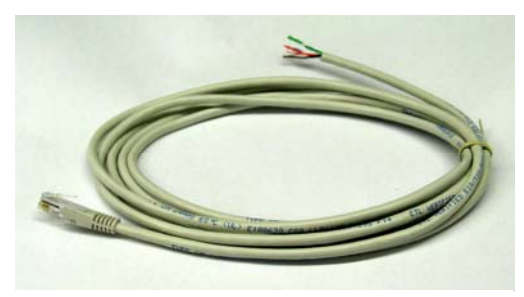

12.042 Cable staff alert 2m

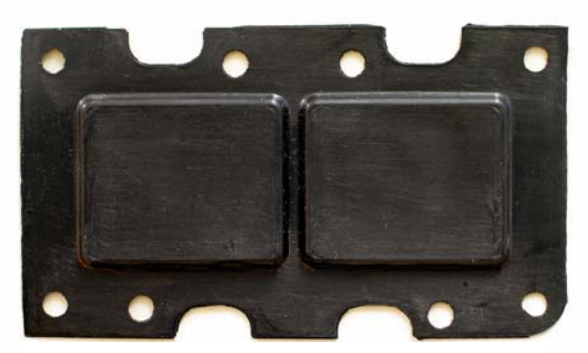

11.221 Sealing A707

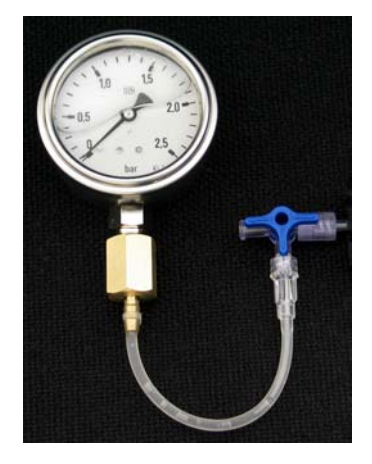

12.035 Pressure gauge with stopcock

11.005 Bottle holder 45 cm 11.043 Bottle holder 60 cm

- Part no. Description
- 11.237 Identification plate A707
- 11.238 Label flow direction
- 11.239 Short instruction German
- 11.240 Short instruction English
- 11.241 Short instruction French
- 11.242 Short instruction Danish
- 11.243 Short instruction Dutch

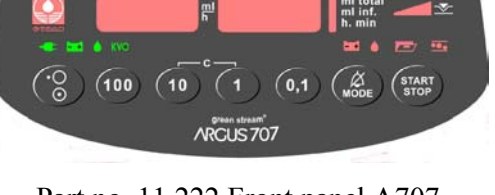

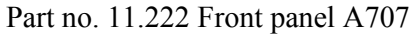

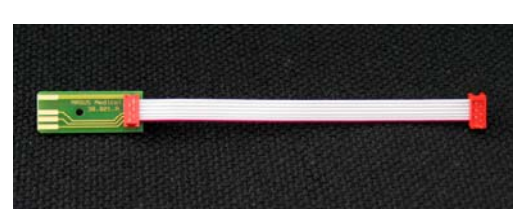

10.135 Edge board complete A707

Part no. Description

- 11.244 Short instruction Czech
- 11.245 Short instruction Portuguese
- 11.246 Short instruction Spanish
- 11.247 Short instruction Italian

# 7. SAFETY STANDARD CHECK

The safety check should be done at least every 10'000 running hours or every 24 months.

Refer to the form in the appendix of this manual.

# 8. WIRING DIAGRAMM

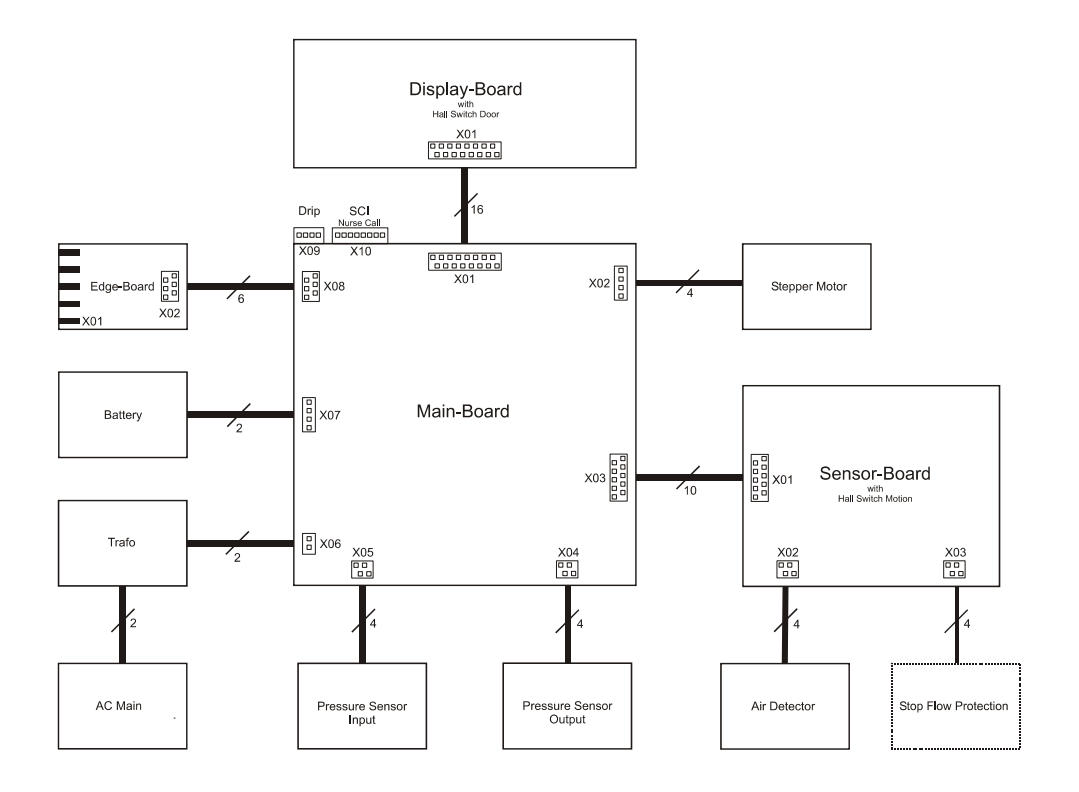

# 9. BLOC SCHEMATIC

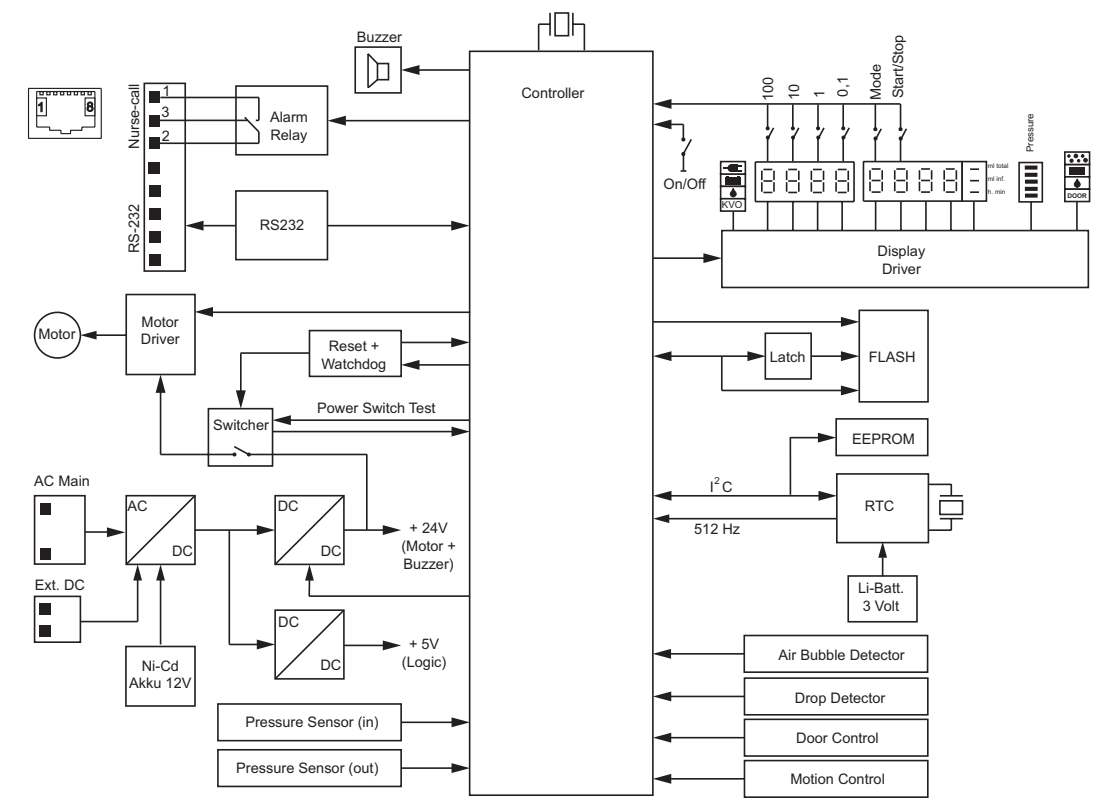

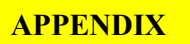

# **10. APPENDIX**

|    | Safety standard che                                                                                                    | ck (SSC) ARG                  | SUS 707                                                                                                    | <b>ARGUS Medical AG</b>                                                                 |  |  |
|----|----------------------------------------------------------------------------------------------------|-------------------------------|----------------------------------------------------------------------------------------------------|-----------------------------------------------------------------------------------------|--|--|
|    | Serial-no.:                                                                                                    |                               | Inventory-no:.                                                                                                    |                                                                                         |  |  |
|    | Hospital:                                                                                                    |                               |                                                                                                    |                                                                                         |  |  |
|    | Department:                                                                                                    |                               |                                                                                                    |                                                                                         |  |  |
|    | Customer:                                                                                                    |                               |                                                                                                    |                                                                                         |  |  |
|    | The SSC has to be performed at least every 24 months or after 10'000 hours of operation. The check has to be done in accordance to the user- and service manuals |                               |                                                                                                    |                                                                                         |  |  |
| 1  | Visual check for damage                                                                                                    | e, cleanness and completeness | - Housing, labe                                                                                                    | els, accessories, connectors, power                                                     |  |  |
| 2  | Test the function of the stop flow clamp                                                                                                    |                               | - Proper movement of the clamp                                                                                                    |                                                                                         |  |  |
| 3  | Keep "MODE" pressed while switching on the pump                                                                                                    |                               | <ul> <li>Display pump type and software release</li> <li>Display of 2, 4, 7, F., in numeric display</li> <li>Display of all operation- and alarm indicators</li> </ul> |                                                                                         |  |  |
| 4  | Connect/Disconnect the pump to the mains                                                                                                    |                               | - The indicator "external supply" lights up                                                                                                    |                                                                                         |  |  |
| 5  | Test the drop detector by simulating drops                                                                                                    |                               | - Check the gr                                                                                                    | - Check the green "drop" indicator                                                      |  |  |
| 6  | Test the door switch, open and close the door                                                                                                    |                               | - Door open the "door" indicator lights up                                                                                                    |                                                                                         |  |  |
| 7  | Open the door and remove any IV-set                                                                                                    |                               | - Indicator "air bubble" lights up                                                                                                    |                                                                                         |  |  |
| 8  | Install a water filled IV-                                                                                                    | set, close the door           | - Indicator "air                                                                                                    | - Indicator "air bubble" turns off                                                      |  |  |
| 9  | Set rate to 333.3 m/h, pr                                                                                                    | ess "START", disconnect the   | - The red indic                                                                                                    | - The red indicator "drop" lights up (delayed)                                          |  |  |
| 10 | arop detector                                                                                                    |                               | - The acoustic                                                                                                    | - The acoustical alarm turns on                                                         |  |  |
| 10 | Check the external connector "nurse cell"                                                                                                    |                               | - The acoustic                                                                                                    | - The acoustical alarm mutes                                                            |  |  |
| 11 |                                                                                                    |                               | - Kelay contac                                                                                                    | - Relay contact switches (see chapter 9)                                                |  |  |
| 12 | Calibration of the pressure sensors         IV-set type used:         Codan         Other                                                                        |                               | - See enapter :                                                                                                    | 5.5 and 5.4 of the service manual                                                       |  |  |
| 13 | Volume calibration                                                                                                    |                               | - See chapter 5                                                                                                    | - See chapter 5.5 of the service manual                                                 |  |  |
| 14 | Charge the battery while the pump is running 16 hours, at a rate of 30.0 ml/h                                                                                    |                               | - The indicator "external supply" must light                                                                                                    |                                                                                         |  |  |
| 15 | Battery check at a rate of 30 ml/h.<br>Run the battery test until the pump switches<br>off automatically                                                         |                               | - The green indicator "battery" lights up during this test                                                                                                    |                                                                                         |  |  |
| 16 | Printout the pump history (refer to chapter 3.4)                                                                                                    |                               | - Check the ba<br>history entrie<br>- Check the pu                                                                                                    | ttery run time by checking the latest<br>es, $> 4h$ 30min<br>unp internal time and date |  |  |
| 17 | Electrical test according to EN60601-1<br>(all measurements made with a power cable 2.5 m)                                                                       |                               | - Measuremen                                                                                                    | ts attached                                                                             |  |  |
| 18 | Charge the battery after                                                                                                    | this test!                    |                                                                                                    |                                                                                         |  |  |
|    | The pump has passed the SSC and is safe for use                                                                                                    |                               |                                                                                                    |                                                                                         |  |  |
|    | Date:                                                                                                    |                               |                                                                                                    |                                                                                         |  |  |
|    | Name <sup>.</sup>                                                                                                    |                               |                                                                                                    |                                                                                         |  |  |
|    | Signature:                                                                                                    |                               |                                                                                                    |                                                                                         |  |  |